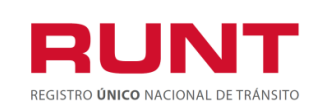

ProcesoAsociado:Gestión de SoftwareCódigo: RUNT.I.437Versión: 2Página: 1 de 46

| CONTROL DE CAMBIOS |                                                     |                                          |                                                          |                        |                                                              |
|--------------------|-----------------------------------------------------|------------------------------------------|----------------------------------------------------------|------------------------|--------------------------------------------------------------|
| Versión            | Elaborado por                                       | Revisado por                             | Aprobado por                                             | Fecha de<br>aprobación | Descripción de las<br>Modificaciones                         |
| 1                  | Clímaco López<br>Castro/<br>Especialista<br>Pruebas | Nelson Ramos /<br>Analista de<br>pruebas | Sandra Araque<br>Mora /<br>Coordinador<br>Funcional y BD | 20-02-2020             | Elaboración inicial del<br>documento.                        |
| 2                  | Clímaco López<br>Castro/<br>Especialista<br>Pruebas | Nelson Ramos /<br>Analista de<br>pruebas | Sandra Araque<br>Mora /<br>Coordinador<br>Funcional y BD | 28/02/2020             | Se adicionan 3<br>pantallas de ingreso a la<br>funcionalidad |

1

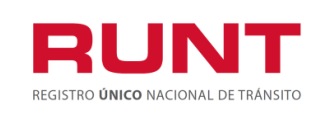

## TABLA DE CONTENIDO

| 1.   | ΟΒJΕΤΙVΟ                                                    | 3  |
|------|-------------------------------------------------------------|----|
| 2.   | ALCANCE                                                     | 3  |
| 3.   | DESCRIPCIÓN                                                 | 3  |
| 4.   | EXENCIÓN DEL IMPUESTO SOBRE LAS VENTAS - IVA CREI           | 7  |
| 4.1  | CREAR SOLICITUD IVACREI                                     | 11 |
| 4.1. | 1 SUBSANAR SOLICITUD IVACREI EXENCIÓN                       | 23 |
| 4.1. | 2 OPCIÓN DESISTIR                                           | 24 |
| 4.1. | 3 POSTULACION VEHICULO CON REGISTRO DE TARJETA DE OPERACION | 26 |
| 4.1. | 4 Postulacion vehiculo sin registro de tarjeta de Operación | 31 |
| 4.2  | GENERACION CERTIFICADO PRECREI                              | 36 |
| 4.3  | SOLICITAR AUTORIZACION REGISTRO INICIAL.                    | 40 |

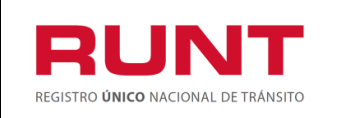

## 1. Objetivo

Proporcionar una guía detallada a los usuarios autorizados del sistema, para Solicitar el beneficio de la exención del impuesto sobre las ventas - IVA en la reposición de vehículos de transporte público de pasajeros - Registro Nacional Automotor.

## 2. Alcance

Inicia con el ingreso a la funcionalidad en el **Portal Ciudadano** y termina con la pantalla de confirmación de la solicitud registrada.

### 3. Descripción

A continuación, se describe el procedimiento que debe seguir un usuario del sistema para realizar la Solicitud de la exención del impuesto sobre las ventas - IVA en la reposición de vehículos de transporte público de pasajeros del Registro Nacional Automotor.

De acuerdo con lo definido en el decreto 221 de 14 de febrero de 2020, los pequeños transportadores propietarios de hasta dos (2) vehículos de transporte público de pasajeros, podrán aplicar el beneficio de que tratan los numerales 4 y 5 del artículo 477 del Estatuto Tributario, a través de contratos de arrendamiento financiero o leasing realizado para la adquisición de hasta dos (2) vehículos nuevos, con entidades financieras debidamente autorizadas por la Superintendencia Financiera de Colombia, siempre que se pacte opción irrevocable de compra y se cumplan todos los requisitos y condiciones establecidas en la Ley y el presente Decreto.

Artículo 1.3.1.10.6. Condiciones para la procedencia de la exención del impuesto sobre las ventas -IVA para vehículos de transporte público de pasajeros -CREIPASAJEROS. Para la procedencia de la exención del impuesto sobre las ventas -IVA en la adquisición de vehículos automotores de transporte público de pasajeros nuevos completos o individualmente el chasis con motor y su carrocería para conformar un vehículo completo nuevo, para servicio de transporte público de pasajeros, deberán cumplirse las siguientes condiciones:

1. Que el beneficiario o los beneficiarios se encuentren inscritos en el sistema Registro Único Nacional de Tránsito -RUNT, con la información actualizada.

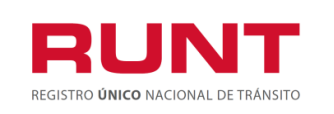

- Que el vehículo objeto de reposición, que se desintegra, sea de servicio de transporte público de pasajeros y esté registrado en el sistema Registro Único Nacional de Tránsito -RUNT.
- 3. Que el(los) beneficiario(s) sea propietario de hasta dos (2) vehículos de servicio de transporte público de pasajeros, condición que se validará a través del Registro Único Nacional de Tránsito -RUNT.
- 4. Que el(los) beneficiario(s) de la exención se encuentren inscritos en el Registro Único Tributario -RUT.
- 5. Que el vehículo de servicio de transporte público de pasajeros a reponer se encuentre libre de todo gravamen o afectación jurídica que limite la libre disposición del automotor, condición que se validará a través del sistema RUNT.
- 6. Que el vehículo objeto de reposición con exención del impuesto sobre las ventas -IVA, sea objeto de desintegración física total en una entidad desintegradora autorizada por el Ministerio de Transporte.
- 7. Que el interesado cancele ante el correspondiente Organismo de Tránsito la matrícula de un vehículo de servicio de transporte público de pasajeros de su propiedad, por desintegración física total.
- 8. Que el (los) propietario(s) adquiera(n) un vehículo automotor nuevo completo o individualmente un chasis con motor y su carrocería para conformar un vehículo completo nuevo, de la misma clase o grupo del automotor desintegrado, para matricularlo en el servicio de transporte público de pasajeros, homologado por el Ministerio de Transporte, para prestar el servicio en la misma modalidad y su reposición se efectúe para el mismo titular que realizó el proceso de exención del impuesto sobre las ventas -IVA. como pequeño propietario o en caso de leasing financiero que el locatario sea el pequeño transportador.
- 9. Que el vehículo de servicio público de transporte de pasajeros que haya sido desintegrado tenga tarjeta de operación vigente o haya tenido tarjeta de operación en algún periodo en los tres (3) años anteriores a la presentación de la solicitud, condición que será certificada por las Direcciones Territoriales del Ministerio de Transporte, para los vehículos que operan en el radio de acción nacional o por la autoridad de transporte competente, para los vehículos de radio de acción municipal, distrital o metropolitano donde esté registrado el vehículo a reponer y podrá ser validada en cualquier tiempo por el Ministerio de Transporte o por la autoridad de inspección, vigilancia y control competente.

Artículo 1.3.1.10.7. Procedimiento para la expedición de certificado de cumplimiento de requisitos de transporte público de pasajeros CREIPASAJEROS. Para la expedición del

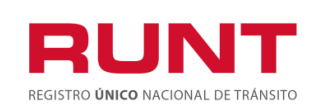

certificado de cumplimiento de requisitos de transporte público de pasajeros - CREIPASAJEROS establecido en el numeral 4 del artículo 477 del Estatuto Tributario, se deberá atender el procedimiento que se indica a continuación:

- 1. El interesado deberá registrar la solicitud a través del sistema RUNT, https://www.runt.com.co/ o el que se habilite para tal fin.
- 2. El Sistema RUNT realiza las validaciones de las condiciones de entrada requeridas para la procedencia de la exención del impuesto sobre las ventas -IVA CREIPASAJEROS, contenidas en el artículo anterior y las siguientes validaciones:
  - 2.1. Especificaciones del vehículo a desintegrar y cuya matrícula se deberá cancelar: placa, clase, marca, modelo, número de motor, número de chasis y/o VIN, modalidad de servicio, nivel de servicio y el titular o titulares del derecho de dominio.
  - 2.2. Tipo, número de documento de identificación dirección y nombre del propietario o propietarios del vehículo objeto de reposición, que en todo caso deberá corresponder al propietario o propietarios del vehículo a desintegrar.
- El propietario del vehículo objeto de reposición deberá proceder a la desintegración física total del mismo en una entidad desintegradora autorizada por el Ministerio de Transporte. La entidad registrará en el sistema RUNT el respectivo certificado de desintegración física total.
- 4. El interesado deberá cancelar, ante el correspondiente Organismo de Tránsito, la matrícula de un vehículo de servicio de transporte público de pasajeros de su propiedad, por desintegración física total.
- 5. Una vez que el Sistema RUNT valide que el vehículo a reponer cuenta con certificado de desintegración física total para la reposición y que tiene matrícula cancelada procederá a la expedición electrónica del PRECREI con la información del vehículo desintegrado, la cual será de carácter informativo, para que el solicitante pueda escoger su nuevo vehículo, que en todo caso debe corresponder con las características del vehículo desintegrado.
- 6. Mediante certificación emitida por el vendedor, una vez identificado el vehículo que se va entregar, el solicitante deberá cargar el número de identificación del vehículo nuevo (VIN) previsto en la certificación en el Sistema RUNT, y este último validará las especificaciones y características del mismo: en todo caso, debe corresponder al mismo grupo y servicio del automotor que se desintegra y para prestar el servicio en la misma modalidad, excepto para los vehículos de pasajeros que ingresen por reposición a los Sistemas Estratégicos de Servicio Público, cuando los estudios técnicos realizados para su implementación, definan y exijan una tipología vehicular

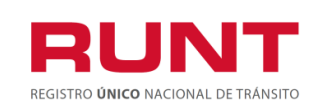

diferente a la de los automotores vinculados al Servicio Público de Transporte Terrestre Automotor Colectivo Metropolitano, Distrital y Municipal de Pasajeros que deben ser retirados del servicio y sometidos al proceso de desintegración física total y a la cancelación de la matrícula. En este caso se deberá registrar en el sistema RUNT certificación del ente gestor del respectivo sistema de transporte que acredite el cambio de tipología.

- 7. El propietario deberá cancelar el valor de la tarifa RUNT que se establezca de acuerdo con lo dispuesto en el artículo 6 de la Ley 1005 de 2006, o la norma que la modifique, adicione o sustituya; tarifa que podrá ser modificada o actualizada de acuerdo con lo establecido en la normatividad vigente para las tarifas RUNT.
- 8. A través del RUNT se genera el CREIPASAJEROS, para el registro inicial del vehículo nuevo en reposición con exención del impuesto sobre las ventas -IVA, dentro de los 8 días hábiles siguientes al pago de la tarifa.

**Parágrafo 1.** Conforme con las disposiciones consagradas en el Decreto 1079 de 2015, Único Reglamentario del Sector Transporte, el presente procedimiento será aplicable a las modalidades de servicio público de transporte terrestre automotor colectivo de pasajeros de radio de acción municipal, distrital o metropolitano, servicio público de transporte terrestre automotor individual de pasajeros en vehículos taxi, servicio público de transporte terrestre automotor de pasajeros por carretera, servicio público de transporte terrestre automotor mixto y al servicio público de transporte terrestre automotor especial, toda vez que dichos servicios corresponden a las modalidades que se prestan bajo la responsabilidad de una empresa de transporte legalmente constituida y debidamente habilitada, a través de un contrato celebrado entre la empresa y cada una de las personas que han de utilizar el vehículo de servicio público a ellas vinculado.

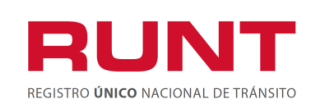

### 4. Exención del impuesto sobre las ventas - IVA CREI

Esta funcionalidad permite a el propietario de un automotor completo nuevo, de transporte público de pasajeros servicio público de pasajeros, realizar la solicitud del Certificado de cumplimiento de requisitos para el registro inicial de vehículo nuevo en reposición con exención de IVA – CREI de acuerdo a lo reglamentado en artículo 11 de la Ley 1943 del 2018, que adicionó los numerales 4 y 5 al artículo 477 del Estatuto Tributario.

La descripción de este proceso inicia después que el usuario, que se encargará de la realización del trámite o solicitud, se encuentra autenticado, es decir ha registrado su usuario, contraseña (*RUNT.I.337 Instructivo Crear usuario Portal ciudadano*).

Para iniciar con el proceso, siga el paso a paso de este instructivo.

Ingrese a la página web www.runt.com.co y seleccione la opción ciudadano.

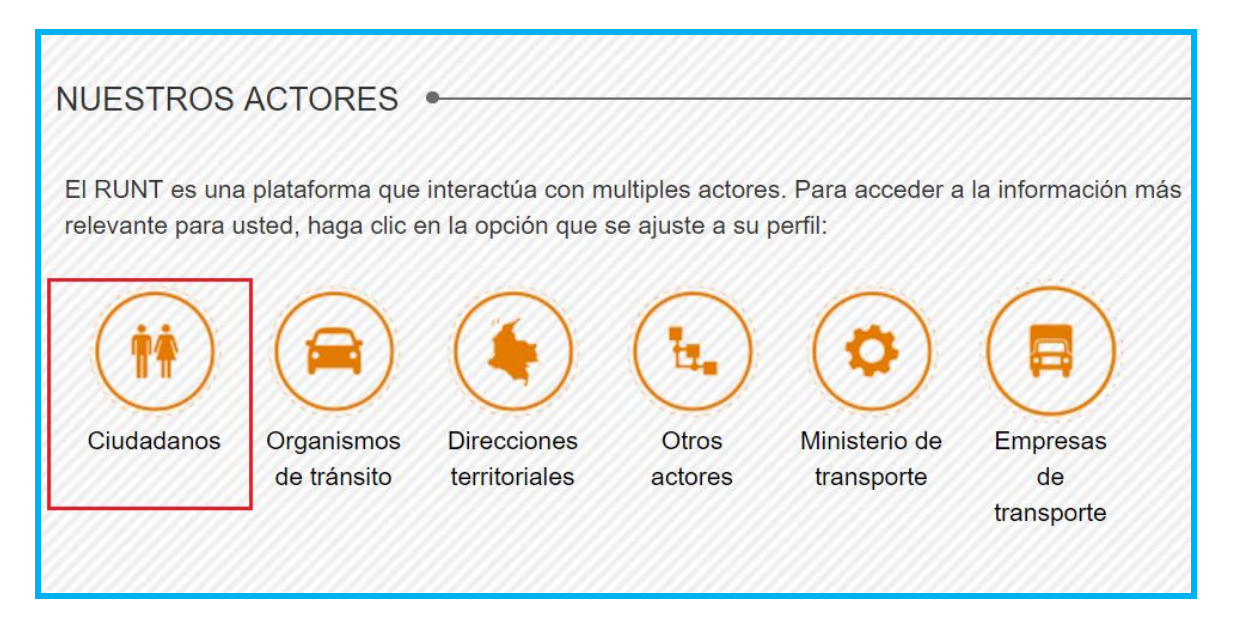

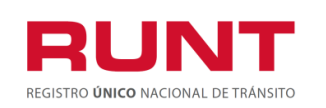

Seleccione *Programa de exención IVA CREI Pasajeros y Carga Exceptuada*, que aparece en el menú de opciones ubicado en la parte izquierda de la pantalla ciudadanos.

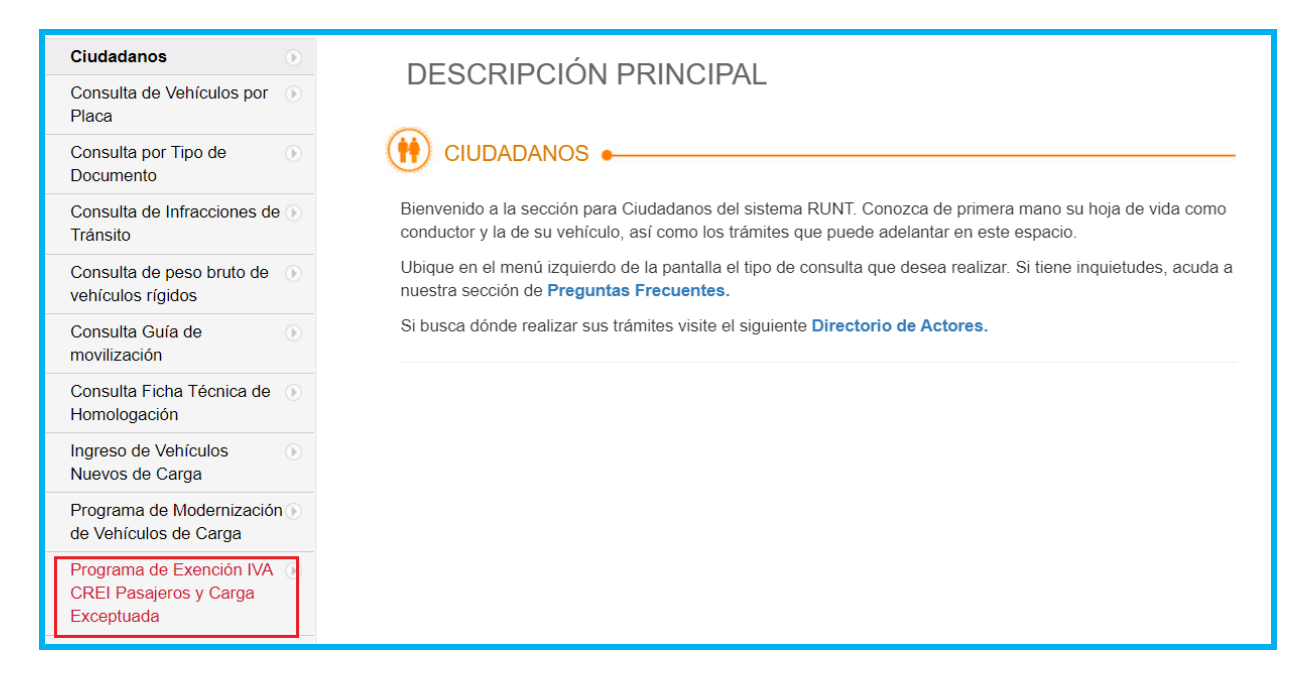

O de clic en el icono que aparece en la parte inferior de la página.

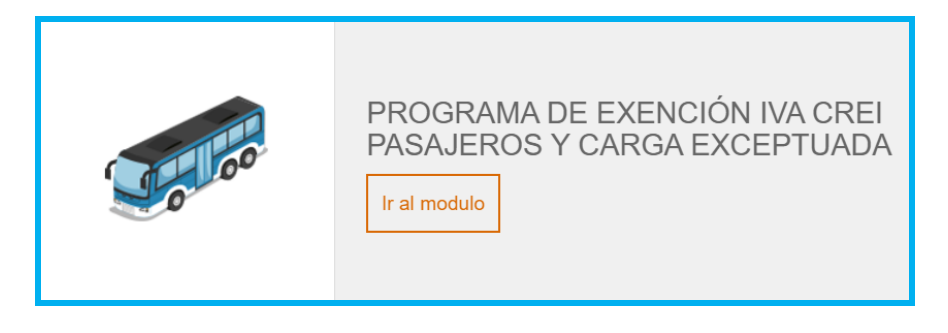

Lea detenidamente los requisitos para aplicar al beneficio IVACREI. Si su vehículo cumple con lo solicitado, de clic en el botón

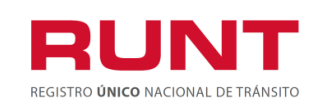

### Exención del impuesto sobre las ventas IVACREI Pasajeros

ProcesoAsociado:Gestión de SoftwareCódigo: RUNT.I.437Versión: 2Página: 9 de 46

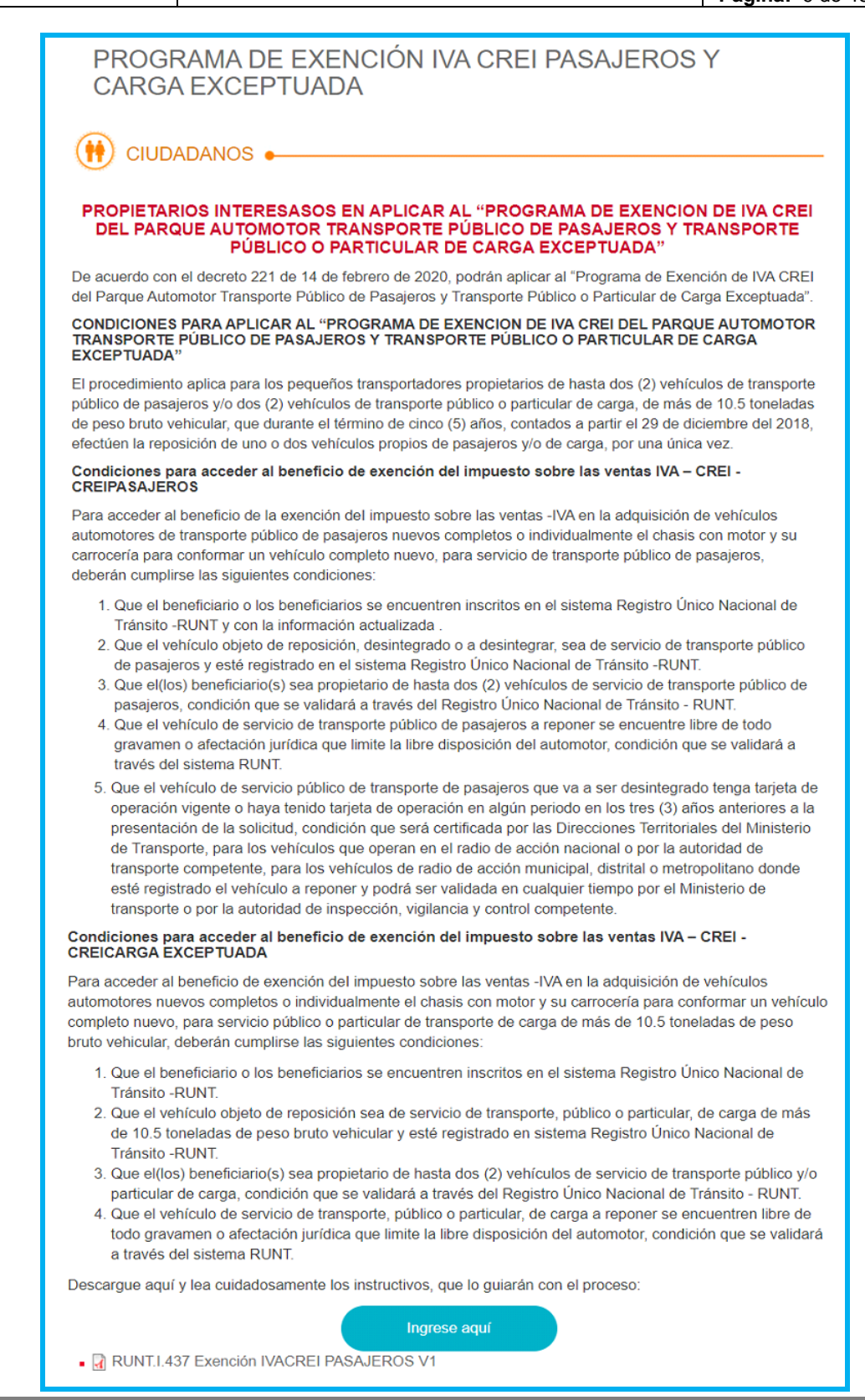

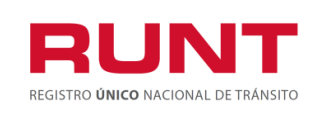

De inmediato se despliega el formulario de "Políticas de ingreso a las aplicaciones RUNT", lea detenidamente la información y de clic en el botón "Aceptar" para iniciar el proceso.

|                                                                                                    | Preguntas trecuentes Contactenos                                                                                                    |
|----------------------------------------------------------------------------------------------------|----------------------------------------------------------------------------------------------------|
| RUNT                                                                                                    | 🎔 f 👼 🛪                                                                                                    |
| REGISTRO <b>UNICO</b> NACIONAL DE TRANSITO                                                                                                    |                                                                                                    |
| Politica de ingreso a las aplicaciones RUNT                                                                                                    |                                                                                                    |
| Conozca la declaración de la Política de los Sistemas de Gestión de Calidad y Seguridad de la Información<br>Nos comprometemos a gestionar en línea los trámites de tránsito y transporte concesionados de forma segu<br>legales vigentes. Nos esforzaremos por lograr la satisfacción de nuestros clientes a través del desarrollo del<br>tecnologías, la gestión de los riesgos de los activos de información y la mejora continua de los Sistemas de | de la Concesión RUNT S.A.<br>ura, oportuna y según las disposiciones<br>I talento humano, la actualización de<br>Gestión de Calidad y Seguridad. |
| Aceptación políticas de Protección de datos Personales y Sensibles del Sistema HQ-RUNT<br>Para ingresar al aplicativo HQ-RUNT, es necesario que Ud. conozca la Políticas de tratamiento de la informa<br>S.A, que se encuentran publicadas en este link, Si acepta las condiciones allí expuestas, haga clic en Acept<br>procedimiento establecido en dicho documento.                                                                                  | ación personal de la CONCESION RUNT<br>tar, de lo contrario infórmenos a través del                                                              |
| Aceptar Cancelar                                                                                                    |                                                                                                    |

Ingresa el usuario y la contraseña (creado de acuerdo con el instructivo RUNT.I.337 Instructivo Crear usuario Portal ciudadano) y seleccione el botón "Ingresar" para acceder a la funcionalidad de CREAR SOLICITUD IVACREI.

| Numero de documento |
|---------------------|
| 555555555           |
|                     |
|                     |
| Ingresar            |
|                     |
|                     |

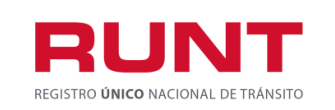

## 4.1 CREAR SOLICITUD IVACREI PASAJEROS

Para iniciar el proceso de solicitud del certificado de IVACREI, seleccione la opción **CREAR SOLICITUD** del menú principal.

| INICIO   CREAR SOLICITUD   DESISTIMIENTO   MIS SOLICITUDES   MI PERFIL                                                                                                    |
|----------------------------------------------------------------------------------------------------|
| BIENVENIDO •                                                                                                    |
| Este sistema permite centralizar la información de todos los trámites realizados por los ciudadanos en todo el país, con el fin de contar con un sistema<br>que permite agilizar los trámites ante el RUNT.                                                        |
| El registro y seguimiento de sus trámites se realizara por este portal y mediante su correo electrónico, al cual el sistema le enviará notificaciones de sus<br>trámites, es por eso que durante el registro usted haya registrado una dirección de correo válida. |

Seleccione del campo Tipo de proceso la opción IVA CREI Exención Pasajeros

| INICIO CREAR SOLICITUD DESIS                                                                                 | TIMIENTO MIS SOLICITUDES MI PERFIL |
|----------------------------------------------------------------------------------------------------|------------------------------------|
| CREAR SOLICITUD •                                                                                            |                                    |
|                                                                                                    |                                    |
| Tipo de proceso                                                                                              |                                    |
| Runistac - CCM                                                                                               |                                    |
| Normalización vehículos de carga<br>Modernización vehículos de carga<br>Ingreso de nuevos vehículos de carga |                                    |
| IVA CREI Exención Pasajeros<br>IVA CREI Exención Carga Exceptuada                                            |                                    |
| INGRESE LOS NÚMEROS Y LETRAS DE LA IMAGEN                                                                    |                                    |
|                                                                                                    | Registrar Cancelar                 |

El sistema recupera de manera no editable los datos del solicitante autenticado en el sistema. Seleccione en el campo "Tipo de CREI" la opción CREI PASAJEROS.

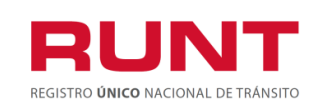

ProcesoAsociado:Gestión de SoftwareCódigo: RUNT.1.437Versión: 2Página: 12 de 46

| Datos solicitante                              |                 |   |
|------------------------------------------------|-----------------|---|
| Tipo documento:                                | Nro. documento: |   |
| Cédula Ciudadania                              | 52471566        |   |
| Tipo de CREI                                   |                 |   |
| CREI PASAJEROS                                 |                 | Ψ |
| Seleccione                                     |                 |   |
| CREI PASAJEROS                                 |                 |   |
| CREI VEHÍCULO DESINTEGRADO/CANCEL/             | ADO             |   |
| Digite los caracteres presentados a continuaci | ión             |   |

Ingrese la placa que desea postular para el proceso IVACREI;

| INICIO                |                         | DESISTIMIENTO    | MIS SOLICITUDES | MIDEDEII       |
|-----------------------|-------------------------|------------------|-----------------|----------------|
| INICIO                | CREAR SOLICITOD         | DESISTIMIENTO    | MIS SOLICITODES |                |
|                       |                         |                  |                 |                |
| AR SOLICITUD I        | VACREI PASAJER          | OS •             |                 |                |
|                       |                         |                  |                 |                |
|                       |                         |                  |                 |                |
|                       |                         |                  |                 |                |
| Datos solicitan       | te                      |                  |                 |                |
| Tipo documento:       |                         | Nro. doc         | umento:         |                |
| Cédula Ciudadania     |                         | 1713393          | 8               |                |
| Tipo de CREI          |                         |                  |                 |                |
| CRELPASAJEROS         |                         |                  |                 |                |
|                       |                         |                  |                 |                |
| Nro. placa            |                         |                  |                 |                |
| SQJ036                |                         |                  |                 |                |
| Digite los caracteres | presentados a continuad | lión             |                 |                |
|                       |                         |                  |                 |                |
| /CJEW                 |                         |                  |                 |                |
| 7c3ew                 |                         |                  |                 |                |
| 7000                  |                         |                  |                 |                |
| Aceptar Términos y    | Condiciones. Ver Términ | os y Condiciones |                 |                |
|                       |                         |                  |                 | Registrar B Ca |
|                       |                         |                  |                 |                |

Registre los caracteres especiales (captcha) y se acepte los Términos y Condiciones. Una vez ingresada la información del proceso, de clic en Cancelar para salir o seleccione el botón Registrar para continuar.

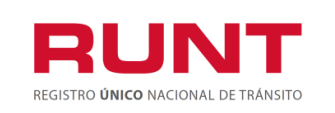

El sistema realiza las validaciones propias del proceso a aplicar. Si encuentra inconsitencias el sistema lo indicará a tráves de mensajes de advertencia, como se muestra a continuación:

| Información                                                                                                    |
|----------------------------------------------------------------------------------------------------|
| El vehículo con placas DFHFGHFGH, no se encuentra registrado en el RUNT.                                                                                                    |
| Aceptar                                                                                                    |
|                                                                                                    |
| Información                                                                                                    |
| <ul> <li>Señor usuario, se ha rechazado la solicitud del programa de IVA CREI Exención CREI pasajeros por los siguientes motivos, por tanto, no es posible continuar con su solicitud:</li> <li>El vehículo con número de placa VFB800 no se encuentra registrado en el Runt en uno de los estados permitidos para el proceso. Si tiene alguna inquietud, por favor dirigirse al Organismo de Tránsito donde se encuentra matriculado.</li> <li>El vehículo con número de placa VFB800 tiene una solicitud IVA CREI Exención en curso.</li> <li>El o los propietarios identificados con documento: C, 19469283, superan el número máximo de beneficios de IVA CREI pasajeros permitidos.</li> </ul> |
| Aceptar                                                                                                    |

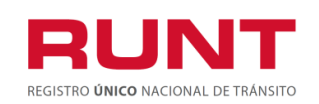

#### Información

Señor usuario, se ha rechazado la solicitud del programa de IVA CREI Exención CREI pasajeros por los siguientes motivos, por tanto, no es posible continuar con su solicitud:

 El usuario identificado con el documento C, 19469283 quien realiza la solicitud para el vehículo con número de placa RNM789, no corresponde con ninguno de los propietarios activos registrados para el vehículo.

 El vehículo con número de placa RNM789 no cumple con el tipo de servicio permitido para el proceso. Si tiene alguna inquietud, por favor dirigirse al Organismo de Tránsito donde se encuentra matriculado.

 El vehículo con número de placa RNM789 no cumple con la modalidad permitida para el proceso. Si tiene alguna inquietud, por favor dirigirse al Organismo de Tránsito donde se encuentra matriculado.

Aceptar

#### Información

Señor usuario, se ha rechazado la solicitud del programa de IVA CREI Exención CREI pasajeros por los siguientes motivos, por tanto, no es posible continuar con su solicitud:

 El vehículo con número de placa RBD205 no se encuentra registrado en el Runt en uno de los estados permitidos para el proceso. Si tiene alguna inquietud, por favor dirigirse al Organismo de Tránsito donde se encuentra matriculado.

 El usuario identificado con el documento C, 19469283 quien realiza la solicitud para el vehículo con número de placa RBD205, no corresponde con ninguno de los propietarios activos registrados para el vehículo.

 El vehículo con número de placa RBD205 no cumple con la modalidad permitida para el proceso. Si tiene alguna inquietud, por favor dirigirse al Organismo de Tránsito donde se encuentra matriculado.

 La clase del vehículo con número de placa RBD205 no está permitida para el proceso.
 Si tiene alguna inquietud, por favor dirigirse al Organismo de Tránsito donde se encuentra matriculado.

Aceptar

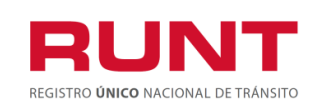

| Información                                                                                                    |                                   |
|----------------------------------------------------------------------------------------------------|-----------------------------------|
| Señor usuario, se ha rechazado la solicitud del programa de IVA CREI Ex<br>siguientes motivos, por tanto, no es posible continuar con su solicitud:<br>• El automotor tiene inscritas medidas cautelares que impiden el proceso | ención por los                    |
|                                                                                                    | Aceptar                           |
|                                                                                                    |                                   |
| Información                                                                                                    |                                   |
| Información<br>El o los propietarios identificados con documento: C, 1032419931, no<br>inscritos en el Registro Único Tributario – RUT ante la DIAN. Para poder p<br>los propietarios deben contar con el RUT.                  | se encuentran<br>postularse todos |

En caso de que todas las validaciones sean exitosas, se muestra un mensaje indicando que se ha registrado exitosamente la solicitud de IVACREI, la cual queda asociado a un número de solicitud, con el cual puede hacer seguimiento a su trámite.

| Información                                                                                                    |
|----------------------------------------------------------------------------------------------------|
| Señor usuario, se ha registrado exitosamente la solicitud para IVA CREI con el número<br>277895. Recuerde anexar los documentos exigidos para este mecanismo de IVA CREI y<br>posteriormente descargar y cancelar el valor de la liquidación tarifa RUNT |
| Aceptar                                                                                                    |

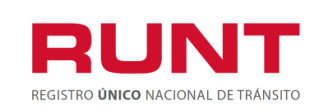

El sistema enviará una notificación al correo electrónico registrado por el usuario en Portal Web indicando el resultado del registro de la solicitud.

| RUNT AL DE TRANSITO DINICO NACIONAL DE TRANSITO                                                                                                    |
|----------------------------------------------------------------------------------------------------|
| Solicitud de IVA CREI exención<br>17/12/2019                                                                                                    |
| Señor Ciudadano                                                                                                    |
| Reciba un cordial saludo,                                                                                                    |
| Se informa que la solicitud 278649 radicada el día martes 17 de diciembre de 2019 para el<br>proceso de IVACREI exención CREI pasajeros ha sido RECHAZADA. Agradecemos acceder al<br>portal <u>https://www.runt.com.co/runt/apppub/PortalCiudadano</u> para consultar los motivos de<br>rechazo.                           |
| Atentamente,<br>Sistema RUNT S.A.                                                                                                    |
| Para cualquier información adicional favor comunicarse con nuestro centro de ayuda y<br>servicios de apoyo línea nacional 01 8000 93 00 60 o en Bogotá al 4232221                                                                                                    |
| Concesión RUNT S.A.<br>Avenida Calle 26 No.59-41/65<br>Edificio Cámara Colombiana de Infraestructura (CCI)<br>PBX: (571) PBX: (571) et Contacto Bogo 10060<br>Centra et Contactenos@runt.com.co<br>www.RUNT.com.co                                                                                                    |
|                                                                                                    |
| RUNT<br>REGISTRO ÚNICO NACIONAL DE TRÁNSITO                                                                                                    |
| Solicitud de IVA CREI exención<br>19/12/2019                                                                                                    |
| Señor Ciudadano                                                                                                    |
| Reciba un cordial saludo,                                                                                                    |
| Se informa que la solicitud 278687 radicada el día jueves 19 de diciembre de 2019 para el<br>proceso de IVACREI exención CREI pasajeros ha sido PRE-APROBADA. Debe realizar el pago<br>de la tarifa RUNT para poder continuar con el proceso desde la opción MIS SOLICITUDES<br>puede realizar la descarga del comprobante |
| Atentamente,<br>Sistema RUNT S.A.                                                                                                    |
| Para cualquier información adicional favor comunicarse con nuestro centro de ayuda y<br>servicios de apoyo línea nacional 01 8000 93 00 60 o en Bogotá al 4232221                                                                                                    |

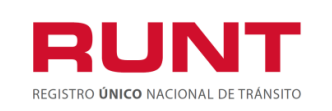

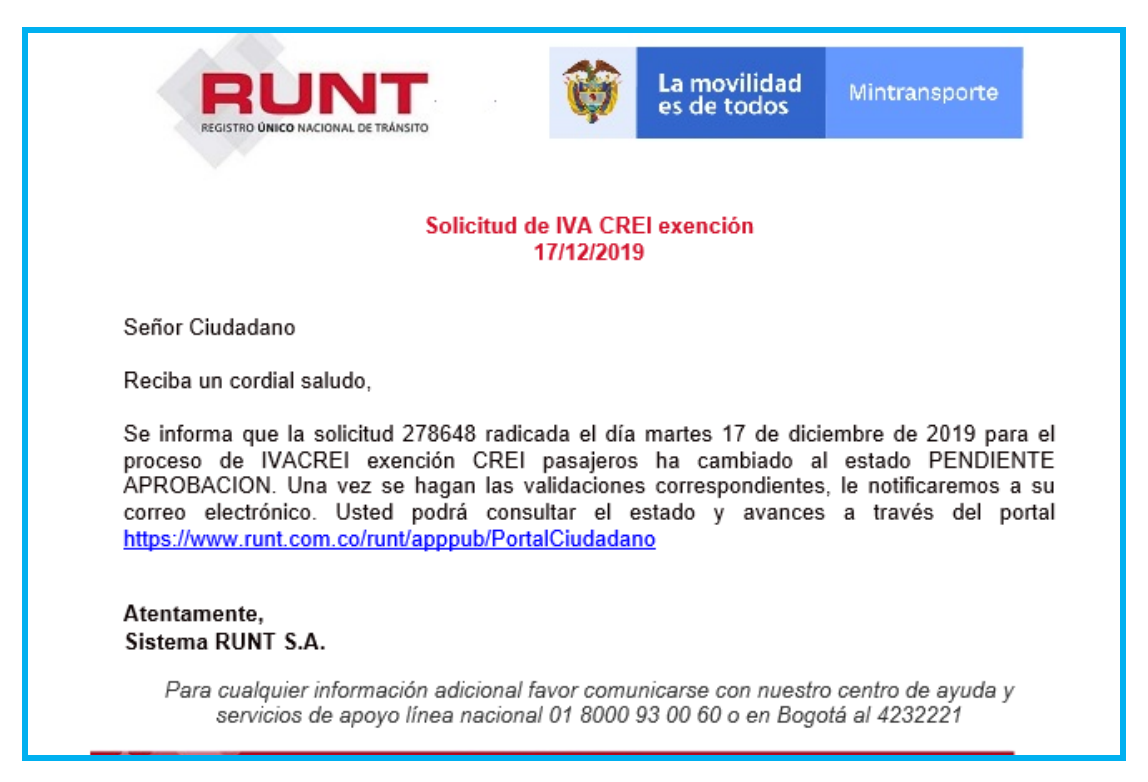

Para continuar con el proceso ingrese a la opción Mis Solicitudes

| INICIO CREAR SOLICITUD DESISTIMIENTO MIS SOLICITUDES MI PERFIL                                                                                                    |
|----------------------------------------------------------------------------------------------------|
| BIENVENIDO •                                                                                                    |
| Este sistema permite centralizar la información de todos los trámites realizados por los ciudadanos en todo el país, con el fin de contar con un sistema<br>que permite agilizar los trámites ante el RUNT.                                                                                                    |
| El registro y seguimiento de sus trámites se realizara por este portal y mediante su correo electrónico, al cual el sistema le enviará notificaciones de sus<br>trámites, es por eso que durante el registro usted haya registrado una dirección de correo válida.                                                                                                    |
|                                                                                                    |
| El futuro<br>es de todosPresidencia<br>de la RepúblicaImage: Comparison of the comparison of the compa |
|                                                                                                    |

El sistema habilita un formulario para reallizar la búsqueda de su solicitud. En el campo **Tipo de Proceso**, seleccione la opción **IVACREI Exención Pasajeros.** En el campo **SubTipo de Proceso**, seleccione la opción **Crei pasajeros**.

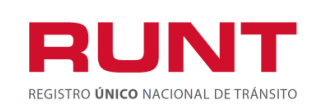

ProcesoAsociado:Gestión de SoftwareCódigo: RUNT.I.437Versión: 2Página: 18 de 46

También puede realizar la consulta con el Tipo de Proceso y N° Solicitud, ingresando el número de la solicitud asociada al trámite y/o Tipo de Proceso y Placa, ingresando el número de placa del vehículo a normalizar.

Con los filtros de búsqueda ingresados, el sistema recupera la información del proceso al dar clic en el botón **Consultar**.

| STA DE SOLICITUDES •        |        |                   |
|-----------------------------|--------|-------------------|
| -iltrar trámites            |        |                   |
| Tipo de Proceso:            |        |                   |
| IVA CREI Exención Pasajeros |        | Ψ                 |
| SubProceso:                 |        |                   |
|                             |        | •                 |
| N° Solicitud                | Placa: |                   |
|                             |        |                   |
|                             |        | Consultar Limpiar |
|                             |        |                   |

También puede realizar la consulta con el Tipo de Proceso y N° Solicitud, ingresando el número de la solicitud asociada al trámite y/o Tipo de Proceso y Placa, ingresando el número de placa del vehículo.

Con los filtros de búsqueda ingresados, el sistema recupera la información del proceso.

| Nro. solicitud | Tipo de trámite  | Subtipo Proceso | Fecha Solicitud | Estado trámite | Placa vehículo | Acciones |
|----------------|------------------|-----------------|-----------------|----------------|----------------|----------|
| 405623         | IVACREI exención | CREI pasajeros  | 18/02/2020      | REGISTRADA     | WOU487         | Detalle  |
|                |                  |                 |                 |                |                | Retomar  |

**Número de solicitud:** Campo no editable: Se muestra el número de solicitud asociada al trámite de IVACREI exención.

Tipo de trámite: Campo no editable: Tipo de proceso seleccionado.

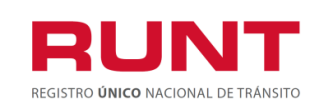

**Fecha solicitud:** Campo no editable: Fecha del registro de la solicitud IVACREI exención.

**Estado trámite:** Campo no editable: Estado del trámite de la solicitud de IVACREI exención creada.

**Placa vehículo:** Campo no editable: Placa del vehículo ingresado al registrar la solicitud de IVACREI exención.

Detalle

Acciones: Se muestran los siguientes botones:

Al seleccionar el botón de la siguientes secciones que nos permitirán conocer fácilmente la información de la solicitud.

| DETALLE SOLI | CITUD •     |            |                  |                    |  |
|--------------|-------------|------------|------------------|--------------------|--|
| General      | 3 Historial | Documentos | i Ver detalle MT | i Ver detalle RUNT |  |

### Pestaña General.

Información del trámite. Información no editable correspondiente a la solicitud del proceso IVACREI.

**Información del Vehículo Postulado.** Muestra de manera no editable la información del vehículo Se recupera de la información registrada en el RNA, relacionada a la placa suministrada por el ciudadano al momento de registrar una solicitud exención IVACREI.

**Lista de propietarios.** Muestra de manera no editable la información de los propietarios registrados en el RNA; relacionados a la placa suministrada por el ciudadano al momento de registrar una solicitud exención IVACREI.

**Tarjeta de operación.** Muestra de manera no editable la información de la tarjeta de operación relacionada con el vehículo postulado. Se recupera de la información registrada en el Registro Nacional de Empresas de Transporte (RNET).

# Si el sistema no encuentra información de la tarjeta de operación; habilita los campos correspondientes para que el ciudadano registre la data respectiva.

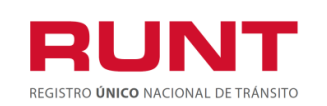

ProcesoAsociado:Gestión de SoftwareCódigo: RUNT.I.437Versión: 2Página: 20 de 46

### Sin tarjeta de operación registrada en el sistema

|                                                                                                    | EL TRÁMITE                                                  |                  |                      |                 |             |
|----------------------------------------------------------------------------------------------------|-------------------------------------------------------------|------------------|----------------------|-----------------|-------------|
| Tipo de proceso: IVACREI exención                                                                                                    |                                                             |                  | Estado del trámite:  | REGISTI         | RADA        |
| Número solicitud :                                                                                                    | 277897                                                      |                  | Fecha de aprobació   | n: 07/11/20     | 19          |
| Motivo de postulación :                                                                                                    |                                                             |                  |                      |                 |             |
|                                                                                                    |                                                             |                  |                      |                 |             |
| INFORMACIÓN D<br>POSTULADO                                                                                                    | EL VEHÍCULC                                                 | )                |                      |                 |             |
| Placa : VFB800                                                                                                    |                                                             |                  | Estado :             | ACTIVO          |             |
| Tipo de servicio : Público                                                                                                    |                                                             |                  | Clase :              | AUTOMO          | OVIL        |
| Marca                                                                                                    | CHEVROLE                                                    | т                | Modelo               | 2009            |             |
| Linea                                                                                                    | OPTRA                                                       |                  | Color                | BLANCO          | ARCO BICAPA |
| Nº de Motor :                                                                                                    | 4987652818                                                  |                  | N° de Serie :        | 5651705         | 574         |
| Nº de Chasis :                                                                                                    | 7242130723                                                  |                  | Nº VIN :             | NO REG          | ISTRA       |
| Cilindraje :                                                                                                    | 1598                                                        |                  | Tipo de carroceria : | SEDAN           |             |
| Tipo combustible :                                                                                                    | GASOLINA                                                    | DIESEL GAS       | Nº de pasajeros :    | 4               |             |
|                                                                                                    | GASOL                                                       |                  |                      |                 |             |
| Nivel del servicio :                                                                                                    | NO REGIST                                                   | RA               | Modalidad :          | PASAJE          | ROS         |
| LISTA DE PROPI                                                                                                    | ETARIOS                                                     |                  |                      |                 |             |
| Nombres                                                                                                    |                                                             | Tipo Documento   | Nº Documento         | Fecha propiedad | Descripción |
| HILLO CARLOS CONTAL                                                                                                    |                                                             | Cédula Ciudadani | a 19460283           | 18/07/2011      | PROPIO      |
| TARJETA DE OPE                                                                                                    | RAGION                                                      |                  |                      |                 |             |
| Nro. tarjeta operación                                                                                                    | a de operación                                              |                  |                      |                 |             |
| mulese Mio. de tableta                                                                                                    | a de operación                                              |                  |                      |                 |             |
| Autoridad da Taranti                                                                                                    | aure i de                                                   |                  |                      |                 |             |
| Autoridad de Transito que                                                                                                    | expide                                                      | v                |                      |                 |             |
| Autoridad de Transito que<br>Fecha expedición                                                                                                    | expide                                                      | ¥                |                      |                 |             |
| Autoridad de Transito que<br>Fecha expedición                                                                                                    | expide                                                      | v                |                      |                 |             |
| Autoridad de Transito que<br>Fecha expedición<br>Ingrese fecha de expe<br>Fecha vencimiento                                                                                                    | expide<br>edición                                           | •                |                      |                 |             |
| Autoridad de Transito que<br>Fecha expedición<br>Ingrese fecha de expe<br>Fecha vencimiento<br>Ingrese fecha de expe                                                                                         | expide<br>edición                                           | ×                |                      |                 |             |
| Autoridad de Transito que<br>Fecha expedición<br>Ingrese fecha de expe<br>Fecha vencimiento<br>Ingrese fecha de expe<br>Empresa que expide                                                                   | expide<br>edición<br>edición                                | •                |                      |                 |             |
| Autoridad de Transito que<br>Fecha expedición<br>Ingrese fecha de expe<br>Fecha vencimiento<br>Ingrese fecha de expe<br>Empresa que expide<br>Ingrese el nombre de                                           | expide<br>edición<br>edición                                | •                |                      |                 |             |
| Autoridad de Transito que<br>Fecha expedición<br>Ingrese fecha de expo<br>Fecha vencimiento<br>Ingrese fecha de expo<br>Empresa que expide<br>Ingrese el nombre de<br>Radio acción de la tarjet<br>operación | expide<br>edición<br>edición<br>la empresa afiliadora<br>ta | •                |                      |                 |             |
| Autoridad de Transito que<br>Fecha expedición<br>Ingrese fecha de expe<br>Fecha vencimiento<br>Ingrese fecha de expe<br>Empresa que expide<br>Ingrese el nombre de<br>Radio acción de la tarjet<br>operación | expide<br>edición<br>edición<br>la empresa afiliadora<br>ta | <b>7</b>         |                      |                 |             |
| Autoridad de Transito que<br>Fecha expedición<br>Ingrese fecha de expe<br>Fecha vencimiento<br>Ingrese fecha de expe<br>Empresa que expide<br>Ingrese el nombre de<br>Radio acción de la tarjet<br>operación | expide<br>edición<br>edición<br>la empresa afiliadora<br>ta | •                |                      |                 |             |
| Autoridad de Transito que<br>Fecha expedición<br>Ingrese fecha de expo<br>Fecha vencimiento<br>Ingrese fecha de expo<br>Empresa que expide<br>Ingrese el nombre de<br>Radio acción de la tarjet<br>operación | expide<br>edición<br>edición<br>la empresa afiliadora<br>ta |                  |                      |                 |             |
| Autoridad de Transito que<br>echa expedición<br>Ingrese fecha de expe<br>echa vencimiento<br>Ingrese fecha de expe<br>impresa que expide<br>Ingrese el nombre de<br>Radio acción de la tarjet<br>operación   | expide<br>edición<br>edición<br>la empresa afiliadora<br>ta | •                |                      |                 |             |

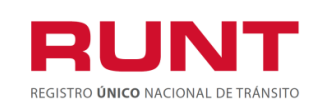

| INICIO CREA                                                                          | R SOLICITUD                        | DESISTIMIE        | NTO MIS SOL                                | ICITUDES N             | II PERFIL   |
|--------------------------------------------------------------------------------------|------------------------------------|-------------------|--------------------------------------------|------------------------|-------------|
| ESO DE VEHICULOS                                                                     | PASAJERO                           | S - SOLICITUD     | N° 277895 •                                |                        |             |
| INFORMACIÓN DEL                                                                      | TRÁMITE                            |                   |                                            |                        |             |
| Tipo de proceso:<br>Número solicitud :<br>Motivo de postulación :                    | IVACREI exe<br>277895              | nción             | Estado del trámite:<br>Fecha de aprobación | REGISTR<br>: 07/11/201 | ADA<br>9    |
| INFORMACIÓN DEL<br>POSTULADO                                                         | VEHÍCULO                           |                   |                                            |                        |             |
| Placa :                                                                              | VFB800                             |                   | Estado :                                   | ACTIVO                 |             |
| Tipo de servicio :                                                                   | Público                            |                   | Clase :                                    | AUTOMO                 | VIL         |
| Marca                                                                                | CHEVROLET                          | r                 | Modelo                                     | 2009                   |             |
| Linea                                                                                | OPTRA                              |                   | Color                                      | BLANCO                 | ARCO BICAPA |
| Nº de Motor :                                                                        | 4987652818                         |                   | N° de Serie :                              | 56517055               | 574         |
| Nº de Chasis :                                                                       | 7242130723                         |                   | N° VIN :                                   | NO REGI                | STRA        |
| Cilindraje :                                                                         | 1598                               |                   | Tipo de carroceria :                       | SEDAN                  |             |
| Tipo combustible :                                                                   | GASOLINA, E<br>GASOL               | DIESEL, GAS       | Nº de pasajeros :                          | 4                      |             |
| Nivel del servicio :                                                                 | 04002                              |                   | Modalidad :                                | PASAJER                | los         |
| LISTA DE PROPIETA                                                                    | RIOS                               |                   |                                            |                        |             |
| Nombres                                                                              |                                    | Tipo Documento    | Nº Documento                               | Fecha propiedad        | Descripción |
| JULIO CARLOS GONZALEZ C                                                              | ARDENAS                            | Cédula Ciudadanía | 19469283                                   | 18/07/2011             | PROPIO      |
| INFORMACIÓN TARJ                                                                     | IETA OPER                          | ACIÓN             |                                            |                        |             |
| Número tarjeta de operación:                                                         | 77483                              |                   |                                            |                        |             |
| Fecha de expedición :                                                                | 29/11/2017                         |                   |                                            |                        |             |
|                                                                                      | 29/11/2019                         |                   |                                            |                        |             |
| Fecha de vencimiento :                                                               |                                    | TERRITORIAL       |                                            |                        |             |
| Fecha de vencimiento :<br>Autoridad de transito que<br>expide :                      | DIRECCION<br>CUNDINAMA             | RCA               |                                            |                        |             |
| Fecha de vencimiento :<br>Autoridad de transito que<br>expide :<br>Radio de acción : | DIRECCION<br>CUNDINAMA<br>NACIONAL | RCA               |                                            |                        |             |

**Pestaña Historial**. Campos no editables. Muestra la informacióncorrespondiente a la fecha, los estados, y la descripción de cada uno correspondiente a la solicitud de IVACREI exención.

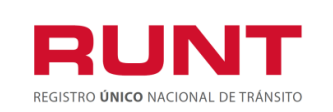

| General    | <sup>1</sup> Historial | Documentos | i Ver detalle MT i Ver detalle RUNT                         |
|------------|------------------------|------------|-------------------------------------------------------------|
| Fecha      | E                      | stado      | Descripción                                                 |
| 15/11/2019 | REGI                   | STRADA     | Se registra la solicitud                                    |
| 15/11/2019 | PENDIENTE              | APROBACION | La solicitud a cambiado de estado a pendiente de aprobacion |
| 15/11/2019 | PENDIENTE              | APROBACION | La solicitud a cambiado de estado a pendiente de aprobacion |
|            |                        |            |                                                             |
|            |                        |            |                                                             |
|            |                        |            | Regresar                                                    |

**Pestaña Documentos.** se muestran los documentos generados al realizar la solicitud de IVACREI exención.

Al seleccionar el botón permite descargar el documento requerido por el ciudadano.( Certificado pre crei, certificado crei, revisión tecnica dijin, certificado de desintegracion, certificado de autorizacion registro vehiculo nuevo).

| General 🗍 🖱 Historial | Documentos i Ver detaile MT i Ver detaile R | UNT       |
|-----------------------|---------------------------------------------|-----------|
| Fecha                 | Tipo documento                              | Acción    |
| 15/11/2019            | Certificación Crei Pasajero                 | Descargar |
| 15/11/2019            | Certificación pre crei                      | Descargar |
| 15/11/2019            | Certificación pre crei                      | Descargar |
|                       |                                             |           |
|                       |                                             | Regresar  |

**Pestaña Ver Detalle MT.** Muestra la información de fecha, estado y descripción del motivo de devolución o rechazo de la solicitud de IVACREI exención parte del Ministerio de Transporte.

| 🖬 General 🏼 🔊 | Historial 🛛 🖬 Docume | ntos <b>i</b> Ver detalle MT <b>i</b> Ver detalle RUNT |          |
|---------------|----------------------|--------------------------------------------------------|----------|
| Fecha         | Estado               | Motivo                                                 | Acción   |
| 19/11/2019    | RECHAZADA            | No se registró exitosamente la solicitud               |          |
| 13/11/2013    | REGILIZADA           | но за тедино ехнозалление на зопеници                  |          |
|               |                      |                                                        |          |
|               |                      |                                                        | Regresar |

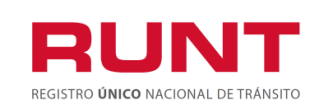

ProcesoAsociado:Gestión de SoftwareCódigo: RUNT.1.437Versión: 2Página: 23 de 46

## 4.1.1 Subsanar solicitud IVACREI exención

Permite Al ciudadano realizar la actualización o modificación de anexos para una solicitud de IVACREI exención que fue previamente devuelta por el Ministerio de transporte.

| DI | ETALLE S   | OLICITUD  | 0                           |                |           |
|----|------------|-----------|-----------------------------|----------------|-----------|
|    | 🖬 Genera   | il 🛛 🖬 Hi | storial 🔄 Documentos        | Ter detalle MT | <br>      |
|    | Fecha      | Estado    |                             | Motivo         | Acción    |
|    | 07/09/2019 | DEVUELTA  | pruebas ambiente replica 07 | 092019         | Modificar |

El sistema presenta por pantalla la sección "Anexos solicitante", la cual presenta los documentos previamente adjuntos, la opción de Modificar que permitirá cargar los documentos nuevos de acuerdo con restricciones indicadas. El formato y tamaño de este documento es parametrizable. Inicialmente el tipo de documento a adjuntar debe ser en formato PDF.

**Nota:** Todos los anexos son obligatorios, el sistema almacena el documento anterior y el nuevo.

El ciudadano ingresa los documentos que corrigen la devolución del Ministerio de Transporte y selecciona la opción "**Registrar**". El sistema identifica que el resultado de todas las validaciones ejecutadas fue exitosa; cambia el estado de la solicitud a ACEPTADA. Para ser atendida nuevamente por Ministerio de Transporte

**Pestaña Ver Detalle Runt.** Muestra la información de fecha, estado y descripción del motivo de devolución o rechazo de la solicitud de IVACREI exención parte de Runt.

| ١ | General    | ি       | Historial 🛛 🖬 Documentos 🔰 🛔 Ver detalle MT 🔡 i Ver detalle RUNT                                                                                                    |
|---|------------|---------|----------------------------------------------------------------------------------------------------|
|   | Fecha      | Estado  | Descripción                                                                                                    |
|   | 19/11/2019 | Fallida | El usuario identificado con el documento C, 51851522 quien realiza la solicitud para el vehículo con número de<br>placa WPM603, no corresponde con ninguno de los propietarios activos registrados para el vehículo. |
|   | 19/11/2019 | Fallida | El automotor con placas WPM603 tiene inscrito el siguiente gravamen a la propiedad: PRENDA por lo tanto no es posible realizar el proceso de PMVC.                                                                   |
|   | 19/11/2019 | Fallida | El vehículo con número de placa WPM603 tiene una solicitud IVA CREI Exención en curso.                                                                                                    |
|   |            |         |                                                                                                    |
|   |            |         |                                                                                                    |
|   |            |         | Regresar                                                                                                    |

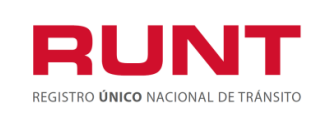

El botón Cancelar, le permite al usario regresar a la ventana Lista de Solicitudes.

Al seleccionar el botón Registrar, se muestra una ventana emergente indicando al usuario que ha sido cargada exitosamente la información.

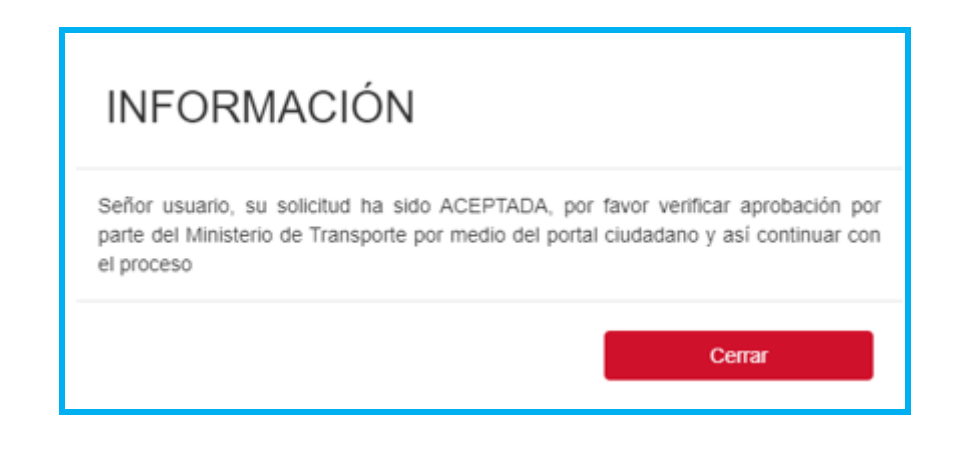

El botón

Regresar, le permite al usario regresar a la ventana Lista de Solicitudes.

## 4.1.2 Opción Desistir

Permite al ciudadano desistir del proceso IVACREI exención; permitiendole efectuar una nueva solicitud.

| STA DE SOLICI          | TUDES -             |                    |                    |                   |                   |                |
|------------------------|---------------------|--------------------|--------------------|-------------------|-------------------|----------------|
|                        |                     |                    |                    |                   |                   |                |
| Filtrar trámite        | s                   |                    |                    |                   |                   |                |
| Tipo de Proceso:       |                     |                    |                    |                   |                   |                |
| IVACREI exención       | n                   |                    |                    |                   |                   |                |
| SubProceso:            |                     |                    |                    |                   |                   |                |
|                        |                     |                    |                    |                   |                   |                |
| N° Solicitud           |                     |                    | Placa:             |                   |                   |                |
| 277897                 |                     |                    |                    |                   |                   |                |
|                        |                     |                    |                    |                   |                   |                |
|                        |                     |                    |                    |                   |                   | Consultar Limp |
| Número de<br>Solicitud | Tipo de trámite     | Subtipo<br>Proceso | Fecha<br>Solicitud | Estado<br>trámite | Placa<br>vehículo | Acciones       |
| 277897                 | IVACREI<br>exención | CREI pasajeros     | 07/11/2019         | APROBADA          | VFB800            | Detalle        |

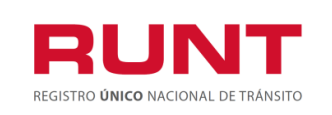

Desistir

Al dar clic en el botón desistina, el sistema muestra una ventana emergente indicando si el usuario quiere desistir el proceso de IvaCrei.

| Desistir IvaCrei                                        |                  |
|---------------------------------------------------------|------------------|
| ¿Está seguro que desea desistir el proceso de IvaCrei ? | Aceptar Cancelar |

Al seleccionar el botón Aceptar, el sistema desiste la solicitud creada. Al seleccionar el botón Cancelar, el sistema retorna a la pantalla anterior.

| INFOR                                                                          | MACIĆ           | ĎN              |                 |                |                |           |
|--------------------------------------------------------------------------------|-----------------|-----------------|-----------------|----------------|----------------|-----------|
| La solicitud nun                                                               | nero 278145 fu  | e desistida co  | n exito         |                |                |           |
|                                                                                |                 |                 |                 | Ce             | mar            |           |
| LISTA DE SOLICITUI<br>Filtrar trámites<br>Tipo de Proceso:<br>IVACREI exención | DES •           |                 |                 |                |                | Ŧ         |
| SubProceso:<br>CREI pasajeros                                                  |                 |                 |                 |                |                | Ŧ         |
| N° Solicitud<br>278121                                                         |                 |                 | Placa:          |                |                |           |
|                                                                                |                 |                 |                 |                | Consulta       | r Limpiar |
| Número de Solicitud                                                            | Tipo de trámite | Subtipo Proceso | Fecha Solicitud | Estado trámite | Placa vehículo | Acciones  |
|                                                                                |                 |                 |                 |                |                |           |

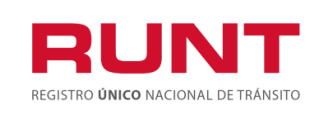

## 4.1.3 Postulacion vehiculo con registro de tarjeta de Operacion

Del menu principal seleccione la opcion MIS SOLICITUDES, registre el numero de solicitud y /o la placa; el sistema muestra la siguiente imagen:

| INICIO CREAR SOLICITUD DESISTIMI | ENTO MIS SOLICITUDES MI PERFIL                                                                                                    |
|----------------------------------|----------------------------------------------------------------------------------------------------|
| LISTA DE SOLICITUDES •           |                                                                                                    |
| Filtrar trámites                 |                                                                                                    |
| IVACREI exención                 | v                                                                                                    |
| SubProceso:                      |                                                                                                    |
|                                  | The second second secon |
|                                  | Piaca:                                                                                                    |
|                                  | Consultar Limpiar                                                                                                    |

Al dar clic en el boton Consultar el sistema despliega la pantalla:

| ISTA DE SOLICITUI   | DES -            |                 |                 |                |                |            |
|---------------------|------------------|-----------------|-----------------|----------------|----------------|------------|
| Filtrar trámites    |                  |                 |                 |                |                |            |
| Tipo de Proceso:    |                  |                 |                 |                |                |            |
| IVACREI exención    |                  |                 |                 |                |                | •          |
| SubProceso:         |                  |                 |                 |                |                |            |
|                     |                  |                 |                 |                |                | •          |
| N° Solicitud        |                  |                 | Placa:          |                |                |            |
| 278141              |                  |                 |                 |                |                |            |
|                     |                  |                 |                 |                | Consult        | ar Limpiar |
| Número de Solicitud | Tipo de trámite  | Subtipo Proceso | Fecha Solicitud | Estado trámite | Placa vehículo | Acciones   |
| 278141              | IVACREI exención | CREI pasajeros  | 19/11/2019      | REGISTRADA     | CIJ606         | Detalle    |

Al dar clic en el boton Detalle, se muetra la siguiente informacion en la **Pestaña** General.

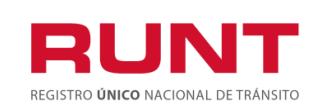

| General "D Historial                  | T Docume    | ntos 🔰 i Verde    | etalle MT i Ver      | detalle RUNT    |             |
|---------------------------------------|-------------|-------------------|----------------------|-----------------|-------------|
| RESO DE VEHICULOS I                   | PASAJERO    | S - SOLICITUE     | ) N° 278145 💻        |                 |             |
|                                       |             |                   |                      |                 |             |
| INFORMACIÓN DEL                       | TRÁMITE     |                   |                      |                 |             |
| Tipo de proceso:                      | IVACREI exe | nción             | Estado del trámite:  | REGISTI         | RADA        |
| Número solicitud :                    | 278145      |                   | Fecha de aprobación  | : 19/11/20      | 19          |
| Motivo de postulación :               |             |                   |                      |                 |             |
| INFORMACIÓN DEL<br>POSTULADO          | VEHÍCULO    |                   |                      |                 |             |
| Placa :                               | CIJ606      |                   | Estado :             | ACTIVO          |             |
| Tipo de servicio :                    | Público     |                   | Clase :              | BUSETA          |             |
| Marca                                 | FORD        |                   | Modelo               | 1993            |             |
| Linea                                 | ECONOLINE   |                   | Color                | VERDE           |             |
| Nº de Motor :                         | 6878953614  |                   | Nº de Serie :        | 2146223         | 530         |
| Nº de Chasis :                        | 5631147638  |                   | Nº VIN :             | NO REG          | ISTRA       |
| Cilindraje :                          | 5000        |                   | Tipo de carroceria : | CERRAD          | A           |
| Tipo combustible :                    | GASOLINA    |                   | Nº de pasajeros :    | 15              |             |
| Nivel del servicio :                  |             |                   | Modalidad :          | PASAJE          | ROS         |
| LISTA DE PROPIETA                     | RIOS        |                   |                      |                 |             |
| Nombres                               |             | Tipo Documento    | Nº Documento         | Fecha propiedad | Descripción |
| JAVIER DE JESUS MANRIQUE              | LOAIZA      | Cédula Ciudadanía | 66739909             | 20/05/2013      | PROPIO      |
| INFORMACIÓN TARJ                      | ETA OPER    | ACIÓN             |                      |                 |             |
| Número tarjeta de operación:          | 80878       |                   |                      |                 |             |
| Fecha de expedición :                 | 15/12/2017  |                   |                      |                 |             |
| Fecha de vencimiento :                | 31/12/2018  |                   |                      |                 |             |
| Autoridad de transito que<br>expide : | DIRECCION   | TERRITORIAL       |                      |                 |             |
| Radio de acción :                     | NACIONAL    |                   |                      |                 |             |
| Empresa que expide :                  | "SOCIEDAD   | VALLECAUCANA      |                      |                 |             |

Seleccione el botón **Postular**, el sistema genera el siguiente mensaje si encuentra inconsistencia en la vigencia de la Tarjeta de Operación.

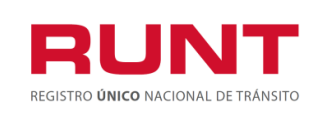

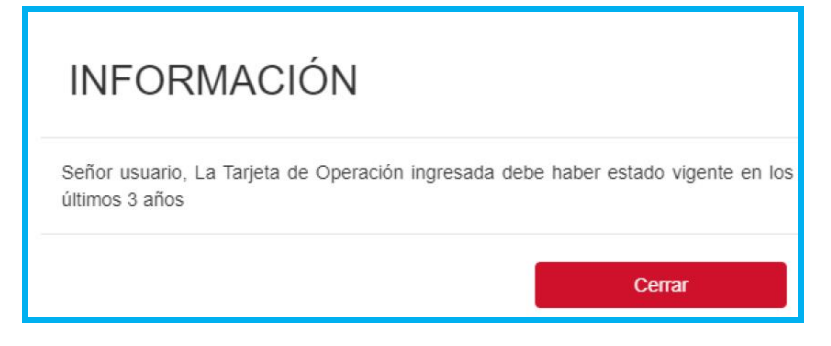

Seleccione el boton **Postular**, el sistema genera el siguiente mensaje indicando la radicacion exitosa.

| Información                                                                                                    |
|----------------------------------------------------------------------------------------------------|
| Señor usuario se cargaron correctamente los datos solicitados, para poder continuar con el<br>proceso por favor descargue el comprobante de pago de tarifa RUNT desde la opción MIS<br>SOLICITUDES. |
| Descargar CUPL                                                                                                    |

Si desea puede realizar la descarga del Comprobante Unico de Pago(CUPL), o lo puede ejecutar desde la opcion MIS SOLICITUDES.

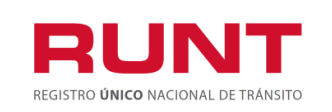

ProcesoAsociado:Gestión de SoftwareCódigo: RUNT.I.437Versión: 2Página: 29 de 46

|                                              | es de t                                                                                                    | todos                                                 | Mintransporte                                                                                       |                                           | REGISTRO ÚNIC                                  | CO NACIONAL DE TRÂNSITO                                                     |
|----------------------------------------------|----------------------------------------------------------------------------------------------------|-------------------------------------------------------|----------------------------------------------------------------------------------------------------|-------------------------------------------|------------------------------------------------|-----------------------------------------------------------------------------|
|                                              |                                                                                                    | ITE ÚNICO                                             | DE PAGO Y LIQUIDAC                                                                                  | IÓN                                       | im 8000                                        | 0000001121952                                                               |
| DEPENDE                                      | NCIA COI                                                                                                    | NCESION RUNT                                          | rs.a                                                                                                |                                           | CÓDIGO                                         | 10000000                                                                    |
| DATOS SOL                                    | ICITANTE                                                                                                    | $\supset$                                             |                                                                                                    |                                           | Señor Usuar<br>efectuado el p<br>para hacer us | rio: Una vez usted h<br>pago, usted tiene 60 día<br>to del mismo; después o |
| TIPO DOCU                                    | MENTO                                                                                                    | Cédula<br>Ciudadanía                                  | NÚMERO DOCUMENTO                                                                                    | 66739909                                  | este tiempo<br>reembolso de<br>Ministerio de   | usted debera solicitar<br>el dinero ante el RUNT<br>Transporte.             |
| DE                                           | TALLE                                                                                                    | $\supset$                                             |                                                                                                    |                                           |                                                |                                                                             |
| DETALLE DE                                   | RECHOS MINIS                                                                                                    | TERIO DE TRAS                                         |                                                                                                    | DETALLE DERECHOS RU                       | INT                                            |                                                                             |
| Concepto                                     | Centided                                                                                                    | Deech                                                 | pción                                                                                               | Concepto Cantidad                         | Descripción                                    | 1                                                                           |
|                                              |                                                                                                    |                                                       |                                                                                                    | 15 1                                      | IV/                                            | ACREI                                                                       |
|                                              | TOTAL D                                                                                                    |                                                       | 50.00                                                                                               |                                           |                                                | \$10,000.00                                                                 |
|                                              | (415                                                                                                    | 5)770999800044                                        | 5(8020)800000000001121952(8                                                                         | 020.00000000001(3900)0000                 | 0010000(96)20191219                            |                                                                             |
| FORMA DE                                     | (415<br>PAGO                                                                                                    | 5)770999800044                                        | 5(8020)80000000001121952(8<br>CHEQUE                                                                | 220)0000000001(3900)0000                  | 0010000(96)20191219                            |                                                                             |
| FORMA DE                                     | (415<br>PAGO                                                                                                    | 5)770999800044<br>NLOR                                | 5(8020)80000000001121952(8<br>CHEQUE<br>CÓDIGO                                                      | 0220)00000000001(3900)0000<br>NÚMERO DE C | 1010000(96)20191219<br>1EQUE                   | VALOR                                                                       |
| FORMA DE                                     | (415<br>PAGO                                                                                                    | 5)770999800044                                        | 5(8020)800000000001121952(8<br>CHEQUE<br>CÓDIGO                                                     | 020)00000000001(3900)0000                 | 100000(96)20191219                             | VALOR<br>\$                                                                 |
| EFECTIVO                                     | (415)<br>(415)<br>(415)<br>(415)<br>(415)                                                                                                    | 5)7709998000444                                       | 5(8020)80000000001121952(8)<br>CHEQUE<br>CÓDIGO                                                     |                                           | 100000(96)20191219                             | VALOR<br>\$                                                                 |
| FORMA DE                                     | (415)<br>(415)<br>(415)<br>(415)<br>(415)                                                                                                    | 5)7709998000444<br>NOR                                | 5(8020)80000000001121952(80<br>CHEQUE<br>CÓDIGO<br>                                                 | NÚMERO DE C                               | 100000(96)20191219                             | VALOR<br>\$                                                                 |
| FORMA DE<br>EFECTIVO<br>FORMA DI<br>EFECTIVO | (415)<br>(415)<br>(415)<br>(415)<br>(415)<br>(415)<br>(415)                                                                                                    | 17709998000445/<br>17709998000445/<br>17709998000445/ | 5(8020)/80000000001121952(80<br>CHEQUE<br>CÓDIGO<br>8020)/80000000001121952(802<br>CHEQUE<br>CÓDIGO | NÚMERO DE CH                              | 1010000(96)20191219                            | VALOR<br>\$                                                                 |
| FORMA DE<br>EFECTIVO                         | (415)<br>(415)<br>(415) | 5)7709998000445<br>NOR                                | 5(8020)80000000001121952(80<br>CHEQUE<br>CÓDIGO<br>8020)800000000001121952(802<br>CHEQUE<br>CÓDIGO  | NÚMERO DE CH                              | 100000(96)20191219                             | VALOR<br>\$<br>VALOR<br>\$                                                  |

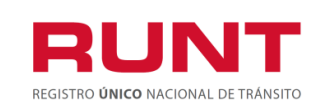

| LISIN DE SOLIOIT    |                  |                 |                 |                |                |                |
|---------------------|------------------|-----------------|-----------------|----------------|----------------|----------------|
|                     |                  |                 |                 |                |                |                |
|                     |                  |                 |                 |                |                |                |
| Flitrar tramites    |                  |                 |                 |                |                |                |
| Tipo de Proceso:    |                  |                 |                 |                |                |                |
| IVACREI exención    |                  |                 |                 |                |                | *              |
| SubProceso:         |                  |                 |                 |                |                |                |
| CREI pasajeros      |                  |                 |                 |                |                | •              |
| N° Solicitud        |                  |                 | Placa:          |                |                |                |
|                     |                  |                 |                 |                |                |                |
|                     |                  |                 |                 |                |                |                |
|                     |                  |                 |                 |                | Cons           | sultar Limpiar |
|                     |                  |                 |                 |                |                |                |
| Numero de Solicitud | lipo de tramite  | Subtipo Proceso | Fecha Solicitud | Estado tramite | Placa vehiculo | Acciones       |
| 278145              | IVACREI exención | CREI pasajeros  | 19/11/2019      | PRE APROBADA   | CIJ606         | Detalle        |
|                     |                  |                 |                 |                |                | Desistir       |
|                     |                  |                 |                 |                |                |                |
|                     |                  |                 |                 |                |                | Recibo Pago    |
|                     |                  |                 |                 |                |                |                |

Hasta tanto se realice el pago correspondiente en los Bancos autorizados(Banco Popular, Agrario y Davienda) la solicitud quedara en estado PREAPROBADA.

Luego de realizado el pago respectivo, el sisitema actualiza el estado de la solicitud a APROBADA, continuando asi el proceso de IVACREI exención.

| LIS | STA DE SOLICIT   | UDES •              |                |            |          |          |                   |
|-----|------------------|---------------------|----------------|------------|----------|----------|-------------------|
|     | Filtrar trámites | i.                  |                |            |          |          |                   |
|     | Tipo de Proceso: |                     |                |            |          |          |                   |
|     | IVACREI exención |                     |                |            |          |          | •                 |
|     | SubProceso:      |                     |                |            |          |          |                   |
|     |                  |                     |                |            |          |          | •                 |
|     | N° Solicitud     |                     |                | Placa:     |          |          |                   |
|     | 277897           |                     |                |            |          |          |                   |
|     |                  |                     |                |            |          |          |                   |
|     |                  |                     |                |            |          |          | Consultar Limpiar |
|     | Número de        |                     | Subtino        | Fecha      | Estado   | Placa    |                   |
|     | Solicitud        | Tipo de trámite     | Proceso        | Solicitud  | trámite  | vehículo | Acciones          |
|     | 277897           | IVACREI<br>exención | CREI pasajeros | 07/11/2019 | APROBADA | VFB800   | Detalle           |

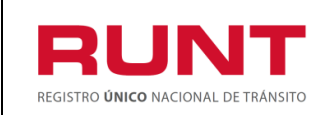

# 4.1.4 Postulacion vehiculo sin registro de tarjeta de Operación

Del menu principal seleccione la opcion MIS SOLICITUDES, registre el numero de solicitud y /o la placa; el sistema muestra la siguiente imagen:

| INICIO                               | CREAR SOLICITUD | DESISTIMIEN | ITO MIS SOLIC | ITUDES | MI PERFIL         |
|--------------------------------------|-----------------|-------------|---------------|--------|-------------------|
| LISTA DE SOLICITU                    | IDES •          |             |               |        |                   |
| Filtrar trámites<br>Tipo de Proceso: |                 |             |               |        |                   |
| IVACREI exención                     |                 |             |               |        | <b>v</b>          |
| SubProceso:                          |                 |             |               |        |                   |
|                                      |                 |             |               |        | •                 |
| N° Solicitud                         |                 |             | Placa:        |        |                   |
|                                      |                 |             |               |        |                   |
|                                      |                 |             |               |        | Consultar Limpiar |

Al dar clic en el boton Consultar el sistema despliega la pantalla:

| ISTA DE SOLICITUI   | DES -            |                 |                 |                |                |           |
|---------------------|------------------|-----------------|-----------------|----------------|----------------|-----------|
| Filtrar trámites    |                  |                 |                 |                |                |           |
| Tipo de Proceso:    |                  |                 |                 |                |                |           |
| IVACREI exención    |                  |                 |                 |                |                | *         |
| SubProceso:         |                  |                 |                 |                |                |           |
|                     |                  |                 |                 |                |                | *         |
| N° Solicitud        |                  |                 | Placa:          |                |                |           |
| 278141              |                  |                 |                 |                |                |           |
|                     |                  |                 |                 |                | Consulta       | ar Limpia |
| Número de Solicitud | Tipo de trámite  | Subtipo Proceso | Fecha Solicitud | Estado trámite | Placa vehículo | Accione   |
| 278141              | IVACREI exención | CREI pasajeros  | 19/11/2019      | REGISTRADA     | CIJ606         | Detaile   |
|                     |                  |                 |                 |                |                |           |

Al dar clic en el boton Detalle, se muetra la siguiente informacion en la **Pestaña** General.

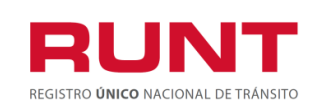

| INFORMACIÓN DE                                                                                                    | LTRÁMITE                                                             |                   |                      |                 |             |
|----------------------------------------------------------------------------------------------------|----------------------------------------------------------------------|-------------------|----------------------|-----------------|-------------|
| Tipo de proceso:                                                                                                    | NACREI ex                                                            | inción            | Estado del trámite:  | REGIST          | RADA        |
| Número solicitud :<br>Motivo de postulación :                                                                                                    | 278158                                                               |                   | Fecha de aprobación  | : 20/11/20      | 19          |
| INFORMACIÓN DE<br>POSTULADO                                                                                                    | L VEHÍCULC                                                           | )                 |                      |                 |             |
| Placa :                                                                                                    | CIJ606                                                               |                   | Estado :             | ACTIVO          |             |
| Tipo de cerviolo :                                                                                                    | Público                                                              |                   | Clase :              | BUSETA          |             |
| Maroa                                                                                                    | FORD                                                                 |                   | Modelo               | 1993            |             |
| Linea                                                                                                    | ECONOLINE                                                            |                   | Color                | VERDE           |             |
| Nº de Motor :                                                                                                    | 6878953614                                                           |                   | Nº Ge Serie :        | 2146223         | ISTRA       |
| Cilindrale :                                                                                                    | 5000                                                                 |                   | Tipo de carrocería : | CERRAL          | DA          |
| Tipo combustible :                                                                                                    | GASOLINA                                                             |                   | Nº de pasajeros :    | 15              |             |
| Nivel del cerviolo :                                                                                                    | NO REGIST                                                            | RA                | Modalidad :          | PASAJE          | ROS         |
| Nombres                                                                                                    |                                                                      | Tipo Dooumento    | Nº Documento         | Fecha propiedad | Decoripoión |
| JAVIER DE JESUS MANRIO                                                                                                    | UE LOAIZA                                                            | Cédula Ciudadania | 66739909             | 20/05/2013      | PROPIO      |
| TAD IETA DE ODEE                                                                                                    | ACION                                                                |                   |                      |                 |             |
| TARJETA DE OPER                                                                                                    | le operación                                                         |                   |                      |                 |             |
| TARJETA DE OPER                                                                                                    | ie operación<br>xpide                                                | T                 |                      |                 |             |
| TARJETA DE OPER                                                                                                    | ie operación<br>xpide                                                | ▼                 |                      |                 |             |
| TARJETA DE OPER                                                                                                    | te operación<br>xpide                                                | Y                 |                      |                 |             |
| TARJETA DE OPER                                                                                                    | is operación<br>xpide                                                | ▼<br>             |                      |                 |             |
| TARJETA DE OPER                                                                                                    | te operación<br>xpide                                                | ¥                 |                      |                 |             |
| TARJETA DE OPER                                                                                                    | isión                                                                | ¥                 |                      |                 |             |
| TARJETA DE OPER                                                                                                    | te operación<br><b>xpide</b><br>Ición<br>Ición<br>empresa afiliadora | ▼<br>             |                      |                 |             |
| TARJETA DE OPER                                                                                                    | te operación<br>xpide<br>ición<br>ición<br>empresa afiliadora        | <b>V</b>          |                      |                 |             |
| TARJETA DE OPER                                                                                                    | se operación<br>xpide<br>ición<br>emprese afiliadora                 | ¥                 |                      |                 |             |
| TARJETA DE OPEF Nro. tarjeta operación Ingrese Nro. de tarjeta d Autoridad de Transito que e Fecha expedición Ingrese techa de exped Empresa que expide Ingrese el nombre de la Radio soción de la tarjeta operación                                            | ie operación<br>xpide<br>ición<br>ición<br>empresa afiliadora        | Ψ                 |                      |                 |             |
| TARJETA DE OPER                                                                                                    | te operación xpide                                                   | ▼<br>             |                      |                 |             |
| TARJETA DE OPEF Nro. tarjeta operación Ingrese Nro. de tarjeta o Autoridad de Trancito que e Fecha expedición Ingrese techa de exped Fecha vencimiento Ingrese techa de exped Empreca que expide Ingrese al nombre de la Radio acolón de la tarjeta operación V | te operación xpide                                                   | ▼<br>             |                      |                 |             |
| TARJETA DE OPEF Nro. tarjeta operación Ingrese Nro. de tarjeta o Autoridad de Trancito que e Fecha expedición Ingrese techa de exped Fecha vencimiento Ingrese techa de exped Empreca que expide Ingrese al nombre de la Radio acción de la tarjeta operación V | se operación xpide                                                   | ▼<br>             |                      |                 |             |

Registre la información de la tarjeta de operación del vehículo postulado en IVACREI PASAJEROS y seleccione el botón Postular, el sistema genera un mensaje en pantalla indicando la radicación exitosa e informando que la información de la Tarjeta de operación registrada, debe ser validada por la Autoridad de Transporte que la expidió.

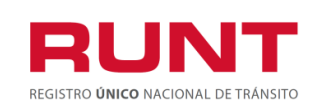

ProcesoAsociado:Gestión de SoftwareCódigo: RUNT.I.437Versión: 2Página: 33 de 46

| Información                                                                                                    | 9               |
|----------------------------------------------------------------------------------------------------|-----------------|
| Señor usuario se cargaron correctamente los datos solicitados, la Autoridad de Transpor<br>correspondiente validará su solicitud. Por favor realizar seguimiento del proceso desde<br>opción <b>MIS SOLICITUDES</b> una vez este se encuentre validado, podrá descargar<br>comprobante de pago de tarifa RUNT | rte<br>Ia<br>el |
| Aceptar                                                                                                    |                 |

El estado de la solicitud es PENDIENTE DE APROBACION hasta que la Autoridad de Transporte gestione la solicitud.

|     | INICIO                               | CREAR SOLIC      |                 | ISTIMIENTO      | MIS SOLICITUDES      | MI PERFIL      |          |
|-----|--------------------------------------|------------------|-----------------|-----------------|----------------------|----------------|----------|
| LIS | TA DE SOLICITU                       | JDES •           |                 |                 |                      |                |          |
| F   | Filtrar trámites<br>Tipo de Proceso: |                  |                 |                 |                      |                |          |
|     | IVACREI exención                     |                  |                 |                 |                      |                | ¥        |
|     | SubProceso:                          |                  |                 |                 |                      |                |          |
|     | NO Collectual                        |                  |                 | Discou          |                      |                | *        |
|     | 277978                               |                  |                 | Placa:          |                      |                |          |
|     |                                      |                  |                 |                 |                      | Consultar      | Limpiar  |
|     | Número de<br>Solicitud               | Tipo de trámite  | Subtipo Proceso | Fecha Solicitud | Estado trámite       | Placa vehículo | Acciones |
|     | 277978                               | IVACREI exención | CREI pasajeros  | 14/11/2019      | PENDIENTE APROBACION | VEV348         | Detalle  |
|     |                                      |                  |                 |                 |                      |                | Desistir |
|     |                                      |                  |                 |                 |                      |                |          |

Si la Autoridad de Transporte rechaza la solicitud; debe realizar un nuevo proceso de IVACREI exención.

Si la autoridad de Transporte aprueba la solicitud, el sistema actualiza el estado de la solicitud a PREAPROBADA y permite descargar el Comprobante de Pago.

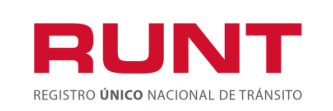

| ISTA DE SOLICITU    | JDES •           |                 |                 |                |                |                |
|---------------------|------------------|-----------------|-----------------|----------------|----------------|----------------|
|                     |                  |                 |                 |                |                |                |
|                     |                  |                 |                 |                |                |                |
| Flitrar tramites    |                  |                 |                 |                |                |                |
| Tipo de Proceso:    |                  |                 |                 |                |                |                |
| IVACREI exención    |                  |                 |                 |                |                | •              |
| SubProceso:         |                  |                 |                 |                |                |                |
| CREI pasajeros      |                  |                 |                 |                |                | •              |
| N° Solicitud        |                  |                 | Placa:          |                |                |                |
|                     |                  |                 |                 |                |                |                |
|                     |                  |                 |                 |                | Cons           | sultar Limpiar |
| Número de Solicitud | Tipo de trámite  | Subtipo Proceso | Fecha Solicitud | Estado trámite | Placa vehículo | Acciones       |
| 278145              | IVACREI exención | CREI pasajeros  | 19/11/2019      | PRE APROBADA   | CIJ606         | Detalle        |
|                     |                  |                 |                 |                |                | Decistir       |
|                     |                  |                 |                 |                |                |                |
|                     |                  |                 |                 |                |                | Recibo Pago    |

Para descargar el comprobante de pago, de clic en Recibo Pago.

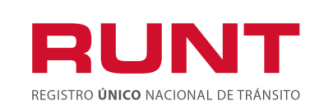

| EXPEDIC   | DMPROBANTE UN                     | CO DE PAGO Y LIQUIDA                           | ACIÓN )                                                     |                                  |                                                                                                    |
|-----------|-----------------------------------|------------------------------------------------|-------------------------------------------------------------|----------------------------------|----------------------------------------------------------------------------------------------------|
|           | ON 19/11/2019                     | FECHA DE PAGO 19                               | 9/12/2019                                                   | Nro.                             | 8000000001121952                                                                                          |
| DEPENDE   | NCIA CONCESION                    | RUNT S.A                                       |                                                             |                                  | CODIGO 1000000                                                                                            |
| DATOS SOL |                                   |                                                |                                                             |                                  | efectuado el pago, usted tiene 60 días<br>para hacer uso del mismo; después de                            |
| TIPO DOCU | MENTO Cédula<br>Ciudadan          | NÚMERO DOCUMENT                                | <b>0</b> 6673                                               | 9909                             | este tiempo usted deberá solicitar el<br>reembolso del dinero ante el RUNT y<br>Ministerio de Transporte. |
|           |                                   |                                                |                                                             |                                  |                                                                                                    |
| DE        |                                   |                                                |                                                             |                                  |                                                                                                    |
| ETALLE DE | RECHOS MINISTERIO DE              |                                                |                                                             | ERECHOS RUNT                     |                                                                                                    |
| Concepto  | Centided C                        | Nescripción                                    | Concepto                                                    | Centided                         | Descripción                                                                                               |
|           |                                   |                                                | 15                                                          | 1                                | IVACREI                                                                                                   |
|           | TOTAL DERECHOS R                  | UNT \$10,000.00                                |                                                             |                                  |                                                                                                    |
|           | TOTAL DERECHOS                    | SMT 50.00                                      | VAL                                                         | OR TOTAL A PAG                   | GAR \$10,000.00                                                                                           |
|           |                                   |                                                |                                                             |                                  |                                                                                                    |
|           |                                   |                                                |                                                             |                                  |                                                                                                    |
|           |                                   |                                                |                                                             |                                  |                                                                                                    |
| FORMA DE  | (415)//099980                     | CHEQUE                                         | 2(8020)0000000                                              | 001(3900)000001                  | 0000(96)20191219                                                                                          |
|           | VALOR                             | CÓDIGO                                         | N                                                           | ÚMERO DE CHEC                    |                                                                                                    |
|           | \$                                |                                                |                                                             |                                  | \$                                                                                                    |
| EFECTIVO  | 1.4                               |                                                |                                                             |                                  | · · · · · · · · · · · · · · · · · · ·                                                                     |
| EFECTIVO  |                                   |                                                |                                                             |                                  |                                                                                                    |
| EFECTIVO  |                                   |                                                |                                                             |                                  | 1   1   1   <b>1   1   1</b>   1   1   1   1   1   1   1                                                  |
| EFECTIVO  |                                   |                                                |                                                             |                                  |                                                                                                    |
| EFECTIVO  | (415)770999800                    | 0445(8020)80000000001121952(                   | (8020)00000000                                              | 01(3900)00000100                 | 000(96)20191219                                                                                           |
| FORMA D   | (415)770999800<br>E PAGO          | 0445(8020)8000000001121952/                    | (8020)000000000                                             | 01(3900)00000100                 | 000(96)20191219                                                                                           |
| EFECTIVO  | (415)770999800<br>E PAGO<br>VALOR | 0445(8020)8000000001121952<br>CHEQUE<br>CÓDIGO | (8020)000000000<br>(8020)0000000000000000000000000000000000 | 01(3900)00000100<br>MERO DE CHEQ | 000(96/20191219<br>UE VALOR                                                                               |

Hasta tanto se realice el pago correspondiente en los Bancos autorizados(Banco Popular, Agrario y Davienda) la solicitud quedará en estado PREAPROBADA. Una vez realizado el pago, el sistema actualiza el estado de la solicitud a APROBADA, continuando asi el proceso de IVACREI exención.

| Número de<br>Solicitud | Tipo de trámite     | Subtipo<br>Proceso | Fecha<br>Solicitud | Estado<br>trámite | Placa<br>vehículo | Acciones            |
|------------------------|---------------------|--------------------|--------------------|-------------------|-------------------|---------------------|
| 277897                 | IVACREI<br>exención | CREI pasajeros     | 07/11/2019         | APROBADA          | VFB800            | Detalle<br>Desistir |

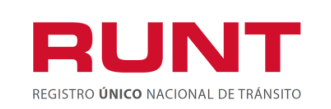

ProcesoAsociado:Gestión de SoftwareCódigo: RUNT.I.437Versión: 2Página: 36 de 46

# 4.2 GENERACION CERTIFICADO PRECREI

El sistema RUNT expedirá electrónicamente un certificado PRECREI con la información del vehículo desintegrado y cancelado. Este documento será de carácter informativo para el propietario con efecto de validar las características del vehículo que ingresa en reposición y con las condiciones de propiedad de este.

Una vez aprobada la solicitud de IVACREI PASAJEROS, el ciudadano debe realizar el proceso de Cancelación de Matrícula en el organismo de tránsito donde se encuentra matriculado el automotor, para esto debe realizar previamente la Revisión de la DIJIN y el proceso de Desintegración Física del Vehículo (el motivo de cancelación valido es **Desintegración Física Total**).

Una vez cancelada la matrícula de automotor por Desintegración Física Total, ingrese a la opción Mis Solicitudes.

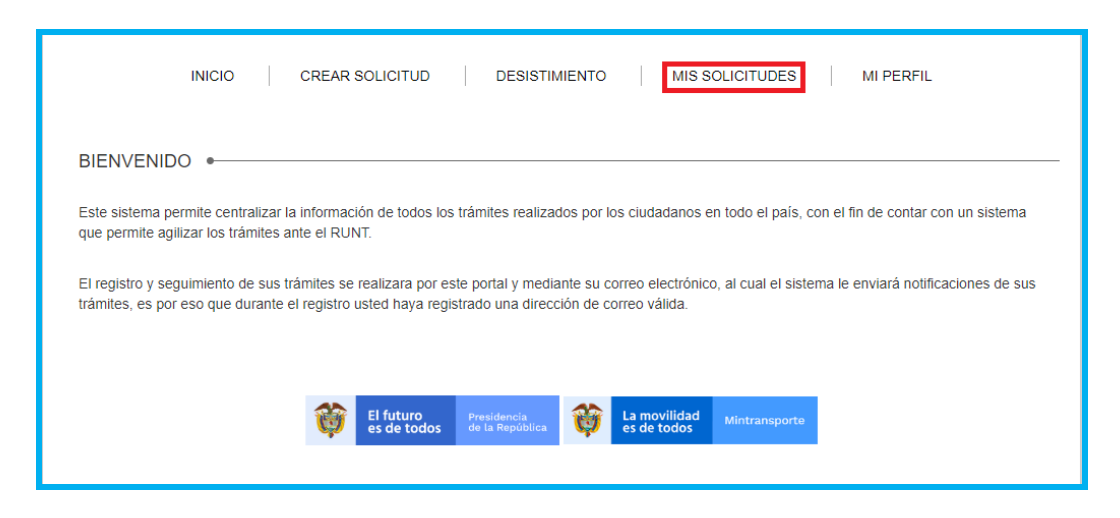

Seleccione el tipo de proceso IVACREI exención e ingrese el número de solicitud o placa del vehículo.

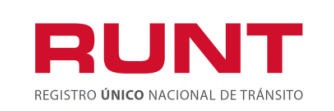

| LISTA DE SOLICIT       | FUDES •             |                    |                    |                   |                   |                     |
|------------------------|---------------------|--------------------|--------------------|-------------------|-------------------|---------------------|
| Filtrar trámite        | S                   |                    |                    |                   |                   |                     |
| Tipo de Proceso:       |                     |                    |                    |                   |                   |                     |
| IVACREI exención       | 1                   |                    |                    |                   |                   |                     |
| SubProceso:            |                     |                    |                    |                   |                   |                     |
|                        |                     |                    |                    |                   |                   |                     |
| N° Solicitud           |                     |                    | Placa:             |                   |                   |                     |
| 277897                 |                     |                    |                    |                   |                   |                     |
|                        |                     |                    |                    |                   |                   | Consultar Limp      |
| Número de<br>Solicitud | Tipo de trámite     | Subtipo<br>Proceso | Fecha<br>Solicitud | Estado<br>trámite | Placa<br>vehículo | Acciones            |
| 277897                 | IVACREI<br>exención | CREI pasajeros     | 07/11/2019         | APROBADA          | VFB800            | Detalle<br>Desistir |

De clic en el botón Detalle e ingrese a la **Pestaña Documentos** (Luego de Cancelar la Matrícula del automotor, el sistema genera el respectivo certificado PreCrei el cual queda disponible en la solicitud realizada)

| etalle BLINT |
|--------------|
|              |
| Acción       |
| Descargar    |
|              |

Seleccione el botón Descargar, le permite descargar el documento certificado precrei requerido por el ciudadano.

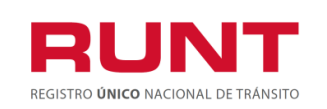

| CERTIFICADO PRECREI PASAJEROS         De conformidad con lo establecido en el Decreto < <no. decreto="">&gt; de 2019, se expide el presente certificado         INFORMACIÓN DE LA SOLICITUD         Numero de certificado<br/>PRECREI:<br/>Tipo de proceso:       PRECREI-P 16<br/>IVACREI exención<br/>Numero de solicitud:       11/20/19 12:00 AM         Tipo de proceso:       IVACREI exención<br/>NO UTILIZADO       Numero de solicitud:       278176         INFORMACIÓN DEL VEHÍCULO DESINTEGRADO         INFORMACIÓN DEL VEHÍCULO DESINTEGRADO       Público         Clase:       BUS       Marca:       CHEVROLET         Línea:       NPR       Modelo:       2004         Color:       AMARILLO BLANCO<br/>ROJO VERDE JADE       Estado:       CANCELADO         Nro. Motor:       346239503       Nro. serie:       1741586419         Nro. Chasis:       8933373764       Nro. VIN:       Clindraje:       46         Tipo combustible:       DIESEL       Tipo de carrocería:       CERRADA         Modalidad de<br/>transporte:       Tipo Documento       No. Documento       Fecha Propiedad       Descripto</no.>                                                                                                    | <b>~</b>       | es de tot                 | 105              |                         |                                  |               | 80-80          | 12000898 0     |
|----------------------------------------------------------------------------------------------------|----------------|---------------------------|------------------|-------------------------|----------------------------------|---------------|----------------|----------------|
| De conformidad con lo establecido en el Decreto < <no. decreto="">&gt; de 2019, se expide el presente certificado         INFORMACIÓN DE LA SOLICITUD         Numero de certificado       PRECREI-P 16         PRECREI:       IVACREI exención         Tipo de proceso:       IVACREI exención         Estado del certificado:       NO UTILIZADO         INFORMACIÓN DEL VEHÍCULO DESINTEGRADO         INFORMACIÓN DEL VEHÍCULO DESINTEGRADO         Nro. Placa:       SIQ274         BUS       Marca:         Ciase:       BUS         Modelo:       2004         Color:       AMARILLO BLANCO<br/>ROJO VERDE JADE         Nro. Motor:       348239503         Nro. Chasis:       8933373764         Nro. VIN:       Cilindraje:         Vidinaje:       4600         Capacidad de pasajeros:       46         Tipo de carrocería:       CERRADA         Modalidad de<br/>transporte:       Tipo Documento         PROPIETARIO(S) DE VEHICULO DESINTEGRADO       Ventore de carrocería:       CERRADA         Modalidad de<br/>transporte:       Cédula Ciudadanía       3241557       8/28/13 9:43 PM       PROPIE</no.>                                                                                                    |                |                           | (                | CERTIFICADO             | PRECREI PASAJI                   | EROS          |                |                |
| INFORMACIÓN DE LA SOLICITUD         Numero de certificado<br>PRECREI:       PRECREI-P 16       Fecha de expedicion del<br>certificado:       11/20/19 12:00 AM         Tipo de proceso:       IVACREI exención       Numero de solicitud:       278176         Estado del certificado:       NO UTILIZADO       Numero de solicitud:       278176         INFORMACIÓN DEL VEHÍCULO DESINTEGRADO       Information       Público         Nro. Placa:       SIQ274       Tipo de servicio:       Público         Clase:       BUS       Marca:       CHEVROLET         Línea:       NPR       Modelo:       2004         Color:       AMARILLO BLANCO<br>ROJO VERDE JADE       Estado:       CANCELADO         Nro. Motor:       348239503       Nro. serie:       1741586419         Nro. Chasis:       8933373764       Nro. VIN:       Cilindraje:         Cilindraje:       4600       Capacidad de pasajeros:       46         Tipo combustible:       DIESEL       Tipo de carrocería:       CERRADA         PROPIETARIO(S) DE VEHICULO DESINTEGRADO       PROPIETARIO(S) DE VEHICULO DESINTEGRADO       Propiedad       Descript         SILADIS NOMBRE, 1 RIVERA       Cédula Ciudadanía       3241557       8/28/13 9:43 PM       PROPIE | De cor         | formidad con lo           | estableci        | do en el Decreto <      | <no. decreto="">&gt; de 20</no.> | )19, se expic | le el presente | e certificado. |
| Numero de certificado<br>PRECREI:       PRECREI-P 16       Fecha de expedicion del<br>certificado:       11/20/19 12:00 AM         Tipo de proceso:       IVACREI exención       Numero de solicitud:       278176         Estado del certificado:       NO UTILIZADO       278176         INFORMACIÓN DEL VEHÍCULO DESINTEGRADO       Information of the servicio:       Público         INFORMACIÓN DEL VEHÍCULO DESINTEGRADO       Clase:       BUS       Marca:       CHEVROLET         Línea:       NPR       Modelo:       2004         Color:       AMARILLO BLANCO<br>ROJO VERDE JADE       Estado:       CANCELADO         Nro. Motor:       348239503       Nro. serie:       1741586419         Nro. Chasis:       8933373764       Nro. VIN:       CERRADA         Cilindraje:       4600       Capacidad de pasajeros:       46         Tipo combustible:       DIESEL       Tipo de carrocería:       CERRADA         Modalidad de<br>transporte:       Tipo Documento       No. Documento       Fecha Propiedad       Descripri         GLADIS NOMBRE_1 RIVERA<br>DE GUTIERREZ       Cédula Ciudadanía       3241557       8/28/13 9:43 PM       PROPIE/                                                                         | . INFOF        | MACIÓN DE                 | LA SO            | LICITUD                 |                                  |               |                |                |
| Tipo de proceso:       IVACREI exención<br>NO UTILIZADO       Numero de solicitud:       278176         INFORMACIÓN DEL VEHÍCULO DESINTEGRADO       Information de servicio:       Público         INro. Placa:       SIQ274       Tipo de servicio:       Público         Clase:       BUS       Marca:       CHEVROLET         Línea:       NPR       Modelo:       2004         Color:       AMARILLO BLANCO<br>ROJO VERDE JADE       Estado:       CANCELADO         Nro. Motor:       348239503       Nro. serie:       1741586419         Nro. Chasis:       8933373764       Nro. VIN:       CERRADA         Cilindraje:       4600       Capacidad de pasajeros:       46         Tipo combustible:       DIESEL       Tipo de carrocería:       CERRADA         Modalidad de transporte:       Tipo Documento       No. Documento       Fecha Propiedad       Description         SLADIS NOMBRE_1 RIVERA       Cédula Ciudadanía       3241557       8/28/13 9:43 PM       PROPIE                                                                                                    | Numer          | o de certificado<br>REI:  | P                | RECREI-P 16             | Fecha de expe<br>certificado:    | dicion del    | 11/20/19       | 12:00 AM       |
| Estado del certificado:       NO UTILIZADO         INFORMACIÓN DEL VEHÍCULO DESINTEGRADO         Nro. Placa:       SIQ274       Tipo de servicio:       Público         Clase:       BUS       Marca:       CHEVROLET         Línea:       NPR       Modelo:       2004         Color:       AMARILLO BLANCO<br>ROJO VERDE JADE       Estado:       CANCELADO         Nro.Motor:       348239503       Nro. serie:       1741586419         Nro.Chasis:       8933373764       Nro. VIN:       Capacidad de pasajeros:       46         Tipo combustible:       DIESEL       Tipo de carrocería:       CERRADA         Modalidad de transporte:       VENICULO DESINTEGRADO       Fecha Propiedad       Descripation         ROPIETARIO(S) DE VEHICULO DESINTEGRADO       No. Documento       Fecha Propiedad       Descripation         StadDis NOMBRE_1 RIVERA<br>DE GUTIERREZ       Cédula Ciudadanía       3241557       8/28/13 9/43 PM       PROPIO                                                                                                    | Tipo de        | proceso:                  | IV               | ACREI exención          | Numero de sol                    | icitud:       | 278176         |                |
| INFORMACIÓN DEL VEHÍCULO DESINTEGRADO         Nro. Placa:       SIQ274       Tipo de servicio:       Público         Clase:       BUS       Marca:       CHEVROLET         Línea:       NPR       Modelo:       2004         Color:       AMARILLO BLANCO<br>ROJO VERDE JADE       Estado:       CANCELADO         Nro.Motor:       348239503       Nro. serie:       1741586419         Nro. Chasis:       8933373764       Nro. VIN:       1741586419         Cilindraje:       4600       Capacidad de pasajeros:       46         Tipo combustible:       DIESEL       Tipo de carrocería:       CERRADA         Modalidad de<br>transporte:       Tipo Documento       No. Documento       Fecha Propiedad       Descripa         ADIS NOMBRE_1 RIVERA<br>DE GUTIERREZ       Cédula Ciudadanía       3241557       8/28/13 9:43 PM       PROPIO                                                                                                    | Estado         | del certificado:          | N                | O UTILIZADO             |                                  |               |                |                |
| Nro. Placa:       SIQ274       Tipo de servicio:       Público         Clase:       BUS       Marca:       CHEVROLET         Línea:       NPR       Modelo:       2004         Color:       AMARILLO BLANCO<br>ROJO VERDE JADE       Estado:       CANCELADO         Nro. Motor:       348239503       Nro. serie:       1741586419         Nro. Chasis:       8933373764       Nro. VIN:       Cilindraje:         Cilindraje:       4600       Capacidad de pasajeros:       46         Tipo combustible:       DIESEL       Tipo de carrocería:       CERRADA         Modalidad de<br>transporte:       VROPIETARIO(S) DE VEHICULO DESINTEGRADO       Verter Propiedad       Descripe         VROPIETARIO(S) DE VEHICULO DESINTEGRADO       No. Documento       Fecha Propiedad       Descripe         SLADIS NOMBRE_1 RIVERA<br>DE GUTIERREZ       Cédula Ciudadania       3241557       8/28/13 9:43 PM       PROPIO                                                                                                    | INFORM         | MACIÓN DEL                | VEHÍC            | ULO DESINTE             | GRADO                            |               |                |                |
| Clase:BUSMarca:CHEVROLETLínea:NPRModelo:2004Color:AMARILLO BLANCO<br>ROJO VERDE JADEEstado:CANCELADONro.Motor:348239503Nro. serie:1741586419Nro. Chasis:8933373764Nro. VIN:Cilindraje:4600Capacidad de pasajeros:46Tipo combustible:DIESELTipo de carrocería:CERRADAModalidad de<br>transporte:VENEULO DESINTEGRADOPROPIETARIO(S) DE VEHICULO DESINTEGRADONombresTipo DocumentoFecha PropiedadDescripaAlaDis NOMBRE_1 RIVERACédula Ciudadanía32415578/28/13 9:43 PMPROPIO                                                                                                    | Nro. Pl        | aca:                      | SIQ274           |                         | Tipo de servicio                 | :             | Público        |                |
| Línea:NPRModelo:2004Color:AMARILLO BLANCO<br>ROJO VERDE JADEEstado:CANCELADONro.Motor:348239503Nro. serie:1741586419Nro. Chasis:8933373764Nro. VIN:Cilindraje:4600Capacidad de pasajeros:46Tipo combustible:DIESELTipo de carrocería:CERRADAModalidad de<br>transporte:CERRADACERRADAROPIETARIO(S) DESINTEGNUTEGNUTEGNUTEGNUTEGNUTEGNUTEGNUTEGN                                                                                                    | Clase:         |                           | BUS              |                         | Marca:                           |               | CHEVROL        | .ET            |
| Color:       AMARILLO BLANCO<br>ROJO VERDE JADE       Estado:       CANCELADO         Nro. Motor:       348239503       Nro. serie:       1741586419         Nro. Chasis:       8933373764       Nro. VIN:       1741586419         Cilindraje:       4600       Capacidad de pasajeros:       46         Tipo combustible:       DIESEL       Tipo de carrocería:       CERRADA         Modalidad de transporte:       VENEULO DESINTEGRADO       VENEULO DESINTEGRADO         ROPIETARIO(S) DE VENCULO DESINTEGRADO       Fecha Propiedad       Descripe         LADIS NOMBRE_1 RIVERA       Cédula Ciudadanía       3241557       8/28/13 9:43 PM       PROPIO                                                                                                    | Línea:         |                           | NPR              |                         | Modelo:                          |               | 2004           |                |
| Nro.Motor:       348239503       Nro. serie:       1741586419         Nro. Chasis:       893373764       Nro. VIN:         Cilindraje:       4600       Capacidad de pasajeros:       46         Tipo combustible:       DIESEL       Tipo de carrocería:       CERRADA         Modalidad de transporte:       Nro.DOcumento       Fecha Propiedad       Descripation         Nombres       Tipo Documento       No. Documento       Fecha Propiedad       Descripation         LADIS NOMBRE_1 RIVERA       Cédula Ciudadanía       3241557       8/28/13 9:43 PM       PROPIO                                                                                                    | Color:         |                           | AMARII<br>ROJO \ | LO BLANCO<br>/ERDE JADE | Estado:                          |               | CANCELA        | DO             |
| Nro. Chasis:       893373764       Nro. VIN:         Cliindraje:       4600       Capacidad de pasajeros:       46         Tipo combustible:       DIESEL       Tipo de carrocería:       CERRADA         Modalidad de transporte:       CERRADO       Modalidad de transporte:       CERRADA         ROPIETARIO(S) DE VENCULO DESINTEGRADO       No. Documento       Fecha Propiedad       Descripe         LADIS NOMBRE_1 RIVERA<br>DE GUTIERREZ       Cédula Ciudadanía       3241557       8/28/13 9:43 PM       PROPIO                                                                                                    | Nro.Mc         | tor:                      | 348239           | 503                     | Nro. serie:                      |               | 17415864       | 19             |
| Cilindraje:       4600       Capacidad de pasajeros:       46         Tipo combustible:       DIESEL       Tipo de carrocería:       CERRADA         Modalidad de transporte:       VENEDUD DESINTEGRADO       ROPIETARIO(S) DE VEHICULO DESINTEGRADO         Nombres       Tipo Documento       No. Documento       Fecha Propiedad       Description         LADIS NOMBRE_1 RIVERA       Cédula Ciudadanía       3241557       8/28/13 9:43 PM       PROPIO                                                                                                    | Nro. Cł        | nasis:                    | 893337           | 3764                    | Nro. VIN:                        |               |                |                |
| Tipo combustible:       DIESEL       Tipo de carrocería:       CERRADA         Modalidad de transporte:                                                                                                    | Cilindra       | ije:                      | 4600             |                         | Capacidad de p                   | asajeros:     | 46             |                |
| Modalidad de transporte:         'ROPIETARIO(S) DE VEHICULO DESINTEGRADO         Nombres       Tipo Documento       No. Documento       Fecha Propiedad       Description         SLADIS NOMBRE_1 RIVERA<br>DE GUTIERREZ       Cédula Ciudadanía       3241557       8/28/13 9:43 PM       PROPIO                                                                                                    | Tipo co        | mbustible:                | DIESEL           |                         | Tipo de carroce                  | ría:          | CERRADA        | <b>x</b>       |
| Mansporte.         ROPIETARIO(S) DE VEHICULO DESINTEGRADO         Nombres       Tipo Documento       No. Documento       Fecha Propiedad       Description         LADIS NOMBRE_1 RIVERA<br>DE GUTIERREZ       Cédula Ciudadanía       3241557       8/28/13 9:43 PM       PROPIO                                                                                                    | Modali         | lad de                    |                  |                         |                                  |               |                |                |
| Nombres       Tipo Documento       No. Documento       Fecha Propiedad       Description         GLADIS NOMBRE_1 RIVERA<br>DE GUTIERREZ       Cédula Ciudadanía       3241557       8/28/13 9:43 PM       PROPIN                                                                                                    | - u anope      | 105.                      |                  |                         |                                  |               |                |                |
| Nombres         Tipo Documento         No. Documento         Fecha Propiedad         Description           SLADIS NOMBRE_1 RIVERA<br>DE GUTIERREZ         Cédula Ciudadanía         3241557         8/28/13 9:43 PM         PROPIO                                                                                                    | ROPIE          | TARIO(S) DE               | VEHIC            | ULO DESINTEC            | GRADO                            |               |                |                |
| SLADIS NOMBRE_1 RIVERA<br>DE GUTIERREZ         Cédula Ciudadanía         3241557         8/28/13 9:43 PM         PROPIO                                                                                                    |                | Nombres                   | Ti               | po Documento            | No. Documento                    | Fecha F       | Propiedad      | Descripció     |
|                                                                                                    | LADIS N<br>DE  | OMBRE_1 RIVE              | RA Cé            | dula Ciudadanía         | 3241557                          | 8/28/13       | 9:43 PM        | PROPIO         |
|                                                                                                    | GLADIS N<br>DE | OMBRE_1 RIVE<br>GUTIERREZ | RA Cé            | dula Ciudadanía         | 3241557                          | 8/28/13       | 9:43 PM        | PROP           |

El sistema genera la correspondiente notificiación al correo electrónico registrado por el ciudadano.

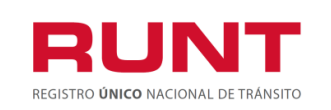

ProcesoAsociado:Gestión de SoftwareCódigo: RUNT.I.437Versión: 2Página: 39 de 46

|                                                                                        | IONAL DE TRÂNSITO                                                                   | (                                                                     | es de todos                                                         | Mintransporte                                                    |
|----------------------------------------------------------------------------------------|-------------------------------------------------------------------------------------|-----------------------------------------------------------------------|---------------------------------------------------------------------|------------------------------------------------------------------|
|                                                                                        | N - 410 - 11 - 11 - 11                                                              |                                                                       |                                                                     | DEL                                                              |
|                                                                                        | Notificación para                                                                   | 09/12/2019                                                            | )                                                                   | KEI                                                              |
| Señor Ciudadano                                                                        |                                                                                     |                                                                       |                                                                     |                                                                  |
| Reciba un cordial sa                                                                   | ludo,                                                                               |                                                                       |                                                                     |                                                                  |
| Se informa que la s<br>proceso de IVACRE<br>el estado, avances<br>https://www.runt.com | solicitud 278529 r<br>I exención se ha g<br>de su solicitud y<br>n.co/runt/apppub/f | adicada el día<br>generado el Ce<br>realizar la des<br>PortalCiudadar | viernes 6 de dicie<br>ertificado PRECREI<br>scarga del docume<br>10 | mbre de 2019 para<br>Usted podrá consult<br>nto a través del por |
|                                                                                        |                                                                                     |                                                                       |                                                                     |                                                                  |
| Atentamente,<br>Sistema RUNT S.A                                                       |                                                                                     |                                                                       |                                                                     |                                                                  |
| Atentamente,<br>Sistema RUNT S.A<br>Para cualquier i<br>servicios d                    | nformación adicion<br>le apoyo línea nac                                            | nal favor comu<br>ional 01 8000 (                                     | nicarse con nuestro<br>93 00 60 o en Bogo                           | centro de ayuda y<br>tá al 4232221                               |

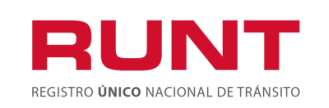

## 4.3 SOLICITAR AUTORIZACION REGISTRO INICIAL.

Esta opción permite al ciudadano solicitar a traves del sistema RUNT la Autorización de Registro inicial a Ministerio de Transporte.

El sistema habilita la opción "Autorizar registro inicial", solamente si se generó el certificado Precrei y la solicitud está en estado aprobada.

### En este proceso es importante tener en cuenta que:

El(los) propietario(s) deberá adquirir un vehículo automotor nuevo completo o individualmente un chasis con motor y su carrocería para conformar un vehículo completo nuevo, de la misma clase o grupo del automotor desintegrado, para matricularlo en el servicio de transporte público de pasajeros, homologado por el Ministerio de Transporte, para prestar el servicio en la misma modalidad y su reposición se efectúe para el mismo titular que realizó el proceso de exención de IVA como pequeño propietario o en caso de leasing financiero que el locatario sea el pequeño transportador.

Si el número VIN corresponde a un chasis, se debe diligenciar el campo: Ficha técnica Tipo carrocería, la cual debe estar aprobada por el Ministerio de Transporte y registrada en RUNT así como asociada a la Ficha Técnica del Chasis utilizado por el Importado al momento de realizar el cargue de detalle respectico.

Para realizar la Solicitud de Autorización de Registro Inicial, ingrese a la opción MIS SOLICITUDES, busque su solicitud de IVACREI y de clic en la opción Autorizar registro inicial.

| Número de<br>Solicitud | Tipo de trámite     | Subtipo<br>Proceso | Fecha<br>Solicitud | Estado<br>trámite | Placa<br>vehículo | Acciones                                          |
|------------------------|---------------------|--------------------|--------------------|-------------------|-------------------|---------------------------------------------------|
| 277978                 | IVACREI<br>exención | CREI pasajeros     | 14/11/2019         | APROBADA          | VEV348            | Detalle<br>Desistir<br>Autorizar registro inicial |

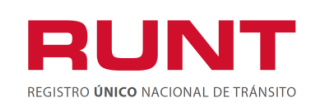

El sistema despliega de manera no editable la información del vehículo postulado y habilita la sección VIN A REGISTRAR.

| INFORMACIÓN D              | EL TRÀMITE |                   |                        |                 |                 |
|----------------------------|------------|-------------------|------------------------|-----------------|-----------------|
| Tipo de proceso:           | IVACREI    | exención          | Estado del trámite:    | PEND            | DIENTE POSTULAC |
| Número solicitud :         | 277978     |                   | Fecha de aprobació     | ón: PEND        | DIENTE          |
| INFORMACIÓN D<br>POSTULADO | EL VEHÍCUL | 0                 |                        |                 |                 |
| Placa :                    | VEV348     |                   | Estado :               | CANC            | ELADO           |
| Tipo de servicio :         | Público    |                   | Clase :                | AUTO            | MOVIL           |
| Marca                      | HYUNDA     | d                 | Modelo                 | 2008            |                 |
| Linea                      | ACCENT     | GL                | Color                  | AMAF            | RILLO           |
| N° de Motor :              | 17130914   | 413               | N° de Serie :          | 56428           | 344969          |
| N° de Chasis :             | 40540072   | 264               | N° VIN :               | NO R            | EGISTRA         |
| Cilindraje :               | 1399       |                   | Tipo de carroceria     | : SEDA          | N               |
| Tipo combustible :         | GASOLIN    | A                 | N° de pasajeros :      | 5               |                 |
| Radio de acción :          | NO REGI    | ISTRA             | Modalidad :            | PASA            | JEROS           |
| Nivel del servicio :       | NO REGI    | ISTRA             | Autoridad de tránsi    | to: SDM         | - BOGOTA D.C.   |
| LISTA DE PROP              | IETARIOS   |                   |                        |                 |                 |
| Nombres                    |            | Tipo Documento    | N° Documento           | Fecha propiedad | Descripción     |
| OCTAVIO LUIS MONSAI        | VE CORREA  | Cédula Ciudadanía | 4171871 <mark>1</mark> | 23/10/2008      | PROPIO          |
|                            |            |                   |                        |                 |                 |

El sistema habilita de manera editable el campo Número del VIN. Ingrese el número del VIN del vehículo nuevo (carrozado o chasis) y de clic en el botón **Buscar, el sistema habilita un nuevo formulario con la información del vehículo nuevo.** 

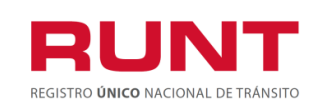

| Buscar                                                                                                    |                                                                                 |                                                                        |                                                     |           |                 |                                                                                |
|----------------------------------------------------------------------------------------------------|---------------------------------------------------------------------------------|------------------------------------------------------------------------|-----------------------------------------------------|-----------|-----------------|--------------------------------------------------------------------------------|
| INFORMACIÓN DE                                                                                                    | EL VEHÍCULO                                                                     | PARA                                                                   |                                                     |           |                 |                                                                                |
| Placa :                                                                                                    | NO REGIST                                                                       | RA                                                                     | Estado :                                            |           | REGISTRADO      |                                                                                |
| Tipo de servicio :                                                                                                    | NO REGIST                                                                       | RA                                                                     | Clase :                                             |           | BUSETA          |                                                                                |
| Carrocería :                                                                                                    | CERRADA                                                                         |                                                                        | Nivel del servicio :                                |           | NO REGISTRA     |                                                                                |
| Ficha técnica de<br>homologación :                                                                                                    | Vehiculo Car<br>TP00000167                                                      | rrozado -<br>7                                                         | Ficha tecnica tipo<br>Carroceria :                  | Ficha tec | nica carroceria | Q                                                                              |
| Marca                                                                                                    | CHEVROLE                                                                        | т                                                                      | Modelo                                              |           | 2020            |                                                                                |
| Linea                                                                                                    | G-30 SPOR                                                                       | TVAN                                                                   | Color                                               |           | BLANCO ALPINA   |                                                                                |
| N° de Motor :                                                                                                    | ACMT11174                                                                       | 1                                                                      | N° de Serie :                                       |           | ACSR111741      |                                                                                |
| N° de Chasis :                                                                                                    | ACCH11174                                                                       | 1                                                                      | N° VIN :                                            |           | 1HTANDRE0VN1    | 11741                                                                          |
| Cilindraje :                                                                                                    | 2499                                                                            |                                                                        | Tipo combustible :                                  |           | DIESEL          |                                                                                |
| N° de pasajeros :                                                                                                    | 25                                                                              |                                                                        | Modalidad :                                         |           | NO REGISTRA     |                                                                                |
| Nivel de Servicio :                                                                                                    | NO REGIST                                                                       | RA                                                                     |                                                     |           |                 |                                                                                |
| DATOS PROPIEDAD<br>Tipo de propiedad a autoriza<br>Propietarios actuales                                                                                                    | ir:                                                                             |                                                                        | ×                                                   |           |                 |                                                                                |
| DATOS PROPIEDAD<br>Tipo de propiedad a autoriza<br>Propietarios actuales<br>Datos propietarios                                                                                          | ir:                                                                             |                                                                        | •<br>Nombre (Basén conis)                           |           | Corrocolo       | dránico.                                                                       |
| DATOS PROPIEDAD<br>Fipo de propiedad a autoriza<br>Propietarios actuales<br>Datos propietarios<br>Documer<br>Cédula Ciudadanía                                                          | r:<br>10                                                                        | ER                                                                     | Nombre / Razón social                               |           | Correo elec     | trónico                                                                        |
| DATOS PROPIEDAD<br>Fipo de propiedad a autoriza<br>Propietarios actuales<br>Datos propietarios<br>Documer<br>Cédula Ciudadania                                                          | nto<br>1 - 38237081                                                             | ER                                                                     | Nombre / Razón social                               |           | Correo elec     | trónico                                                                        |
| DATOS PROPIEDAD<br>Fipo de propiedad a autoriza<br>Propietarios actuales<br>Datos propietarios<br>Documer<br>Cédula Ciudadania                                                          | nr:<br>1to<br>- 38237081<br>NTE                                                 | ER                                                                     | •<br>Nombre / Razón social<br>NEY JHON ORBES GARCIA |           | Correo elec     | strónico                                                                       |
| DATOS PROPIEDAD<br>Fipo de propiedad a autoriza<br>Propietarios actuales<br>Datos propietarios<br>Documer<br>Cédula Cludadania<br>ANEXOS SOLICITAN<br>FACTURA/PROFORMA DE C<br>VEHÍCULO | nto<br>- 38237081<br>JTE<br>OMPRA DEL A                                         | ER<br>ARCHIV002.pdf                                                    | Nombre / Razón social<br>NEY JHON ORBES GARCIA      |           | Correo elec     | strónico<br>D Examinar                                                         |
| DATOS PROPIEDAD                                                                                                    | nto<br>- 38237081<br>JTE<br>OMPRA DEL A<br>CÉDULA DE A                          | ER<br>ARCHIV002.pdf                                                    | Nombre / Razón social                               |           | Correo elec     | D Examinar                                                                     |
| DATOS PROPIEDAD                                                                                                    | nto<br>- 38237081<br>NTE<br>OMPRA DEL A<br>CÉDULA DE A<br>ACIÓN A               | ER<br>ARCHIV002.pdf<br>ARCHIV002.pdf                                   | Nombre / Razón social<br>NEY JHON ORBES GARCIA      |           | Correo elec     | etrónico<br>D Examinar<br>D Examinar<br>D Examinar                             |
| DATOS PROPIEDAD                                                                                                    | nto<br>- 38237081<br>JTE<br>OMPRA DEL A<br>ACÉDULA DE A<br>ACIÓN A<br>DGACIÓN A | RCHIV002.pdf                                                           | Nombre / Razón social                               |           | Correo elec     | D Examinar<br>D Examinar<br>D Examinar<br>D Examinar                           |
| DATOS PROPIEDAD                                                                                                    | nto<br>1- 38237081<br>JTE<br>OMPRA DEL A<br>ACIÓN A<br>DGACIÓN A<br>DGACIÓN A   | ER<br>ARCHIVO02.pdf<br>ARCHIVO02.pdf<br>ARCHIVO02.pdf<br>ARCHIVO02.pdf | Nombre / Razón social<br>NEY JHON ORBES GARCIA      |           | Correo elec     | etrónico<br>D Examinar<br>D Examinar<br>D Examinar<br>D Examinar<br>D Examinar |

**Anexos Solicitante.** Opción para cargar cada uno de los documentos que se encuentren parametrizados en el sistema para el tipo de proceso IVACREI. El formato y tamaño de este documento es parametrizable. Inicialmente el tipo de documento a adjuntar debe ser en formato PDF.

Al realizar le cargue de los archivos o documentos tenga presente las siguientes observaciones:

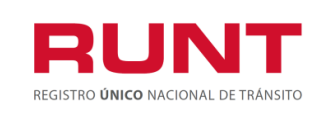

Solo se permite cargar archivos con extensión PDF y de tamaño máximo 2MB. El nombre del archivo debe cumplir con las siguientes condiciones.

- > No debe superar 30 caracteres
- > No debe contener caracteres especiales
- > No debe contener espacios en blanco
- No se acepta las letras ñÑ
- Debe contener solo letras y números.

Si no se cumple con alguna de las condiciones anteriores, el sistema genera el siguiente mensaje:

| INFORMACIÓN                                         |         |
|-----------------------------------------------------|---------|
| El nombre del archivo no cumple con las codiciones. |         |
|                                                     | Aceptar |

Al dar clic en el botón <sup>@ Examinar</sup> el sistema despliega la siguiente pantalla emergente que le permite al actor realizar el proceso de cargue de los anexos respectivos:

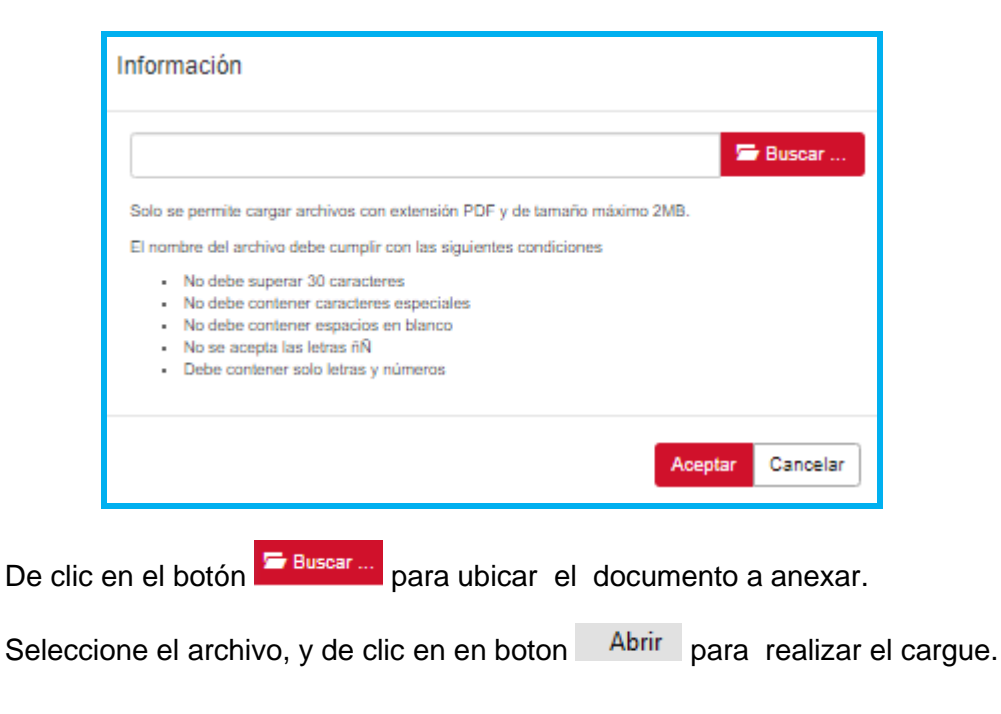

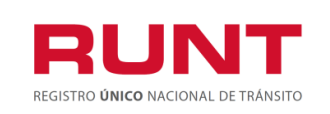

| 💽 Abrir                                                                                      |   |   |                                                  |                                                                                                    | ×               |
|----------------------------------------------------------------------------------------------|---|---|--------------------------------------------------|----------------------------------------------------------------------------------------------------|-----------------|
| $\leftarrow \rightarrow$ $\checkmark$ $\uparrow$ $\frown$ escri $\rightarrow$ DFT CON REPO Y |   |   | ~ Ö                                              | Buscar en DFT CON REPO Y R 🔎                                                                             | )               |
| Organizar 👻 Nueva carpeta                                                                    |   |   |                                                  | III 🕶 🔲 🌘                                                                                                | 3               |
| <ul> <li>★ Acceso rápido</li> <li>OneDrive</li> <li>Este equipo</li> </ul>                   | ^ |   | Nombre<br>CERTIFI<br>archivo<br>D554_S<br>D553_S | ICADO DIJIN DFT SGB302 CON REP(<br>)<br>OLICITAR AUTORIZACION REG INIC<br>OLICITAR AUTORIZACION REG INIC | )<br>11<br>11 v |
| 🕂 Descargas                                                                                  | ¥ | < |                                                  | >                                                                                                    | •               |
| Nombre: archivo                                                                              |   |   | ~                                                | Adobe Acrobat Document V<br>Abrir Cancelar                                                               | -<br> <br>      |

En caso contrario seleccione el botón Cancelar , el sistema retorna a la pantalla anterior.

Luego de realizar el proceso de registro de los anexos, se muestra la siguiente pantalla con el nombre de cada uno.

Si selecciona el botón **Cancelar** el sistema retornara a la pantalla principal. Si selecciona el botón **Registrar**, el sistema solicita la confirmación del a información registrada:

| INFORMACIÓN                                                                                                    |              |               |
|----------------------------------------------------------------------------------------------------|--------------|---------------|
| Señor usuario rectifique los datos ingresados, ya que la anteriormente no podrá ser modificada. ¿Desea continuar? | a informació | on registrada |
|                                                                                                    | Aceptar      | Cancelar      |

Si selecciona el botón **Cancelar** el sistema retornara a la pantalla anterior; Si selecciona el botón **Aceptar**, el sistema despliega un cuadro informativo confirmando el registro exitoso de la autorización de registro inicial.

| Información                                                                                                    |
|----------------------------------------------------------------------------------------------------|
| Señor usuario, se ha registrado exitosamente la información para solicitar la autorización<br>de registro inicial |
| Aceptar Cancelar                                                                                                  |

El estado de la solicitud queda PENDIENTE DE AUTORIZACION hasta el Ministerio de Transporte atienda la solicitud.

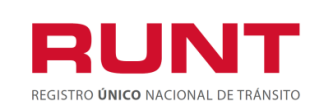

| Número de<br>Solicitud | Tipo de<br>trámite  | Subtipo Proceso                         | Fecha<br>Solicitud | Estado trámite            | Placa<br>vehículo | Acciones |
|------------------------|---------------------|-----------------------------------------|--------------------|---------------------------|-------------------|----------|
| 278205                 | IVACREI<br>exención | CREI vehículo<br>desintegrado/cancelado | 21/11/2019         | PENDIENTE<br>AUTORIZACION | SDE458            | Detaile  |

Si el Ministerio de Transporte devuelve la solicitud; debe realizar la correccion solicitada (solo se permite la correccion de los anexos) y enviarla nuevamente, dejándola disponible para la respectiva revisión del MT.

Si el Ministerio de Transporte aprueba la solicitud, el sistema actualiza el estado de la solicitud a AUTORIZADO y genera el Certificado CREI el cual se puede descargar en la pestaña Documentos de MIS SOLICITUDES.

| Número de<br>Solicitud | Tipo de trámite     | Subtipo Proceso                         | Fecha<br>Solicitud | Estado<br>trámite | Placa<br>vehículo | Acciones |
|------------------------|---------------------|-----------------------------------------|--------------------|-------------------|-------------------|----------|
| 278205                 | IVACREI<br>exención | CREI vehículo<br>desintegrado/cancelado | 21/11/2019         | AUTORIZADO        | SDE458            | Detalle  |

Al dar clic en el boton Detalle, se muestra la siguiente informacion en la **Pestaña** Documentos

| DETALLE SOLICITUD • |                                      |            |
|---------------------|--------------------------------------|------------|
| General 🔊 Historial | Documentos i Ver detaile MT i Ver de | talle RUNT |
| Fecha               | Tipo documento                       | Acción     |
| 15/11/2019          | Certificación Crei Pasajero          | Descargar  |
| 15/11/2019          | Certificación pre crei               | Descargar  |

Seleccione el botón Descargar, le permite descargar el documento Certificación Crei Pasajeros.

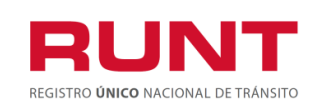

# Exención del impuesto sobre las ventas IVACREI Pasajeros

ProcesoAsociado:Gestión de SoftwareCódigo: RUNT.I.437Versión: 2Página: 46 de 46

| De conformidad con l<br>INFORMACIÓN DE l<br>Numero de certificado<br>PRECREI:<br>Tipo de proceso:<br>Estado del certificado:                                                                     | IA SOLICITUD<br>CREI-P 25                                                                                                    | <no. decreto="">&gt; de 2019, se</no.>                                                                                                    | expide el present                                                       | e certificado.           |
|----------------------------------------------------------------------------------------------------|----------------------------------------------------------------------------------------------------|----------------------------------------------------------------------------------------------------|-------------------------------------------------------------------------|--------------------------|
| INFORMACIÓN DE<br>Numero de certificado<br>PRECREI:<br>Tipo de proceso:<br>Estado del certificado:                                                                                               | CREI-P 25                                                                                                    | Fecha de expedicion                                                                                                    |                                                                         |                          |
| Numero de certificado<br>PRECREI:<br>Tipo de proceso:<br>Estado del certificado:                                                                                                    | V CREI-P 25                                                                                                    | Fecha de expedicion                                                                                                    |                                                                         |                          |
| Tipo de proceso:<br>Estado del certificado:                                                                                                    | IVACREL exención                                                                                                    | certificado:                                                                                                    | del 15-NOV-                                                             | 19 05:08:47              |
| Estado del certificado.                                                                                                    | The set that terrent of the                                                                                                    | Numero de solicitud:                                                                                                    | 278006                                                                  |                          |
|                                                                                                    | NO UTILIZADO                                                                                                    |                                                                                                    |                                                                         |                          |
| NFORMACIÓN DEL                                                                                                    | VEHÍCULO NUEVO                                                                                                    |                                                                                                    |                                                                         |                          |
| Nro. Placa:<br>Clase:<br>Línea:                                                                                                    | MICROBUS<br>7600 SBA 6X4                                                                                                    | Tipo de servicio:<br>Marca:<br>Modelo:<br>Estado:                                                                                           | INTERNA<br>1994<br>REGISTR                                              |                          |
| Color:<br>Nro.Motor:<br>Nro. Chasis:                                                                                                    | VERDE ACEITUNA<br>MOTNDRRC000000009<br>CHANDRRC000000009<br>2409                                                                                                    | Nro. serie:<br>Nro. VIN:<br>Capacidad de passion                                                                                            | SERNDRØ<br>VYNNDRØ                                                      | RC00000000<br>RC00000000 |
| Tipo combustible:<br>Modalidad de<br>transporte:                                                                                                    | DIESEL                                                                                                    | Tipo de carrocería:                                                                                                    | CERRADA                                                                 | Α.                       |
|                                                                                                    |                                                                                                    |                                                                                                    |                                                                         |                          |
| NFORMACIÓN DEL V                                                                                                    | VEHÍCULO DESINTEGRA<br>BFH613                                                                                                    | DO<br>Tipo de servicio:                                                                                                    | Público                                                                 |                          |
| NFORMACIÓN DEL V<br>Nro. Placa:<br>Clase:<br>Línea:                                                                                                    | VEHÍCULO DESINTEGRA<br>BFH613<br>MICROBUS<br>L 300                                                                                                    | DO<br>Tipo de servicio:<br>Marca:<br>Modelo:                                                                                                | Público<br>MITSUBIS<br>1994                                             | н                        |
| NFORMACIÓN DEL V<br>Nro, Piece:<br>Clase:<br>Línee:<br>Color:                                                                                                    | VEHÍCULO DESINTEGRA<br>BFH613<br>MICROBUS<br>L 300<br>BLANCO VERDE                                                                                                    | DO<br>Tipo de servicio:<br>Marca:<br>Modelo:<br>Estado:                                                                                     | Público<br>MITSUBIS<br>1994<br>CANCELA                                  | ы                        |
| NFORMACIÓN DEL V<br>Nro. Piaca:<br>Clase:<br>Línea:<br>Color:<br>Nro.Motor:                                                                                                    | VEHÍCULO DESINTEGRA<br>BFH613<br>MICROBUS<br>L 300<br>BLANCO VERDE<br>3482568439                                                                                           | DO<br>Tipo de servicio:<br>Marca:<br>Modelo:<br>Estado:<br>Nro. serie:                                                                      | Público<br>MITSUBIS<br>1994<br>CANCELA<br>21902435-                     | HI<br>DO<br>46           |
| NFORMACIÓN DEL V<br>Nro. Piaca:<br>Ciase:<br>Línea:<br>Color:<br>Nro.Motor:<br>Nro. Chasis:<br>Ciliadaise:                                                                                       | VEHÍCULO DESINTEGRA<br>BFH613<br>MICROBUS<br>L 300<br>BLANCO VERDE<br>3482568439<br>1154107740<br>2000                                                                     | DO<br>Tipo de servicio:<br>Marca:<br>Modeio:<br>Estado:<br>Nro. serie:<br>Nro. VIN:                                                         | Público<br>MITSUBIS<br>1994<br>CANCELA<br>21902435-                     | іні<br>DO<br>46          |
| NFORMACIÓN DEL V<br>Nro. Piaca:<br>Ciase:<br>Línea:<br>Color:<br>Nro.Motor:<br>Nro. Chasis:<br>Cilindraje:<br>Tino. combustible:                                                                 | VEHÍCULO DESINTEGRA<br>BFH613<br>MICROBUS<br>L 300<br>BLANCO VERDE<br>3482568439<br>1154107740<br>2000<br>CAS CASOL                                                        | DO<br>Tipo de servicio:<br>Marca:<br>Modelo:<br>Estado:<br>Nro. serie:<br>Nro. VIN:<br>Capacidad de pasajero<br>Tipo de cerroperíe:         | Público<br>MITSUBIS<br>1994<br>CANCELA<br>21902435-<br>st 12<br>CERRADA | іні<br>DO<br>46          |
| NFORMACIÓN DEL 1<br>Nro. Placa:<br>Clase:<br>Línea:<br>Color:<br>Nro.Motor:<br>Nro.Chasis:<br>Cilindraje:<br>Tipo combustible:<br>Modalidat de                                                   | VEHÍCULO DESINTEGRA<br>BFH613<br>MICROBUS<br>L 300<br>BLANCO VERDE<br>3482568439<br>1154107740<br>2000<br>GAS GASOL                                                        | DO<br>Tipo de servicio:<br>Marca:<br>Modelo:<br>Estado:<br>Nro. serie:<br>Nro. VIN:<br>Capacidad de pasajero<br>Tipo de carrocería:         | Público<br>MITSUBIS<br>1994<br>CANCELA<br>21902435<br>e: 12<br>CERRADA  | 3HI<br>DO<br>46          |
| NFORMACIÓN DEL V<br>Nro. Piaca:<br>Ciase:<br>Linea:<br>Color:<br>Nro.Motor:<br>Nro. Chasis:<br>Cilindraje:<br>Tipo combustible:<br>Modalidad de<br>transporte:                                   | VEHÍCULO DESINTEGRA<br>BFH613<br>MICROBUS<br>L 300<br>BLANCO VERDE<br>3482568439<br>1154107740<br>2000<br>GAS GASOL<br>PASAJEROS                                           | DO<br>Tipo de servicio:<br>Marca:<br>Modeio:<br>Estado:<br>Nro. serie:<br>Nro. vin:<br>Capacidad de pasajero<br>Tipo de carrocería:         | Público<br>MITSUBIS<br>1994<br>CANCELA<br>21902435-<br>e: 12<br>CERRADA | ні<br>DO<br>46           |
| NFORMACIÓN DEL V<br>Nro. Placa:<br>Ciase:<br>Línea:<br>Color:<br>Nro.Motor:<br>Nro.Motor:<br>Nro.Chasis:<br>Cilindraje:<br>Tipo combustible:<br>Modalidad de<br>transporte:<br>PROPIETARIO(S) DE | VEHÍCULO DESINTEGRA<br>BFH613<br>MICROBUS<br>L 300<br>BLANCO VERDE<br>3482568439<br>1154107740<br>2000<br>GAS GASOL<br>PASAJEROS<br>EL VEHÍCULO DESINTEG                   | DO<br>Tipo de servicio:<br>Marca:<br>Modelo:<br>Estado:<br>Nro. serie:<br>Nro. VIN:<br>Capacidad de pasajero<br>Tipo de carrocería:<br>RADO | Público<br>MITSUBIS<br>1994<br>CANCELA<br>21902435-<br>a: 12<br>CERRADA | 3HI<br>DO<br>46          |
| NFORMACIÓN DEL V<br>Nro. Placa:<br>Clase:<br>Línea:<br>Color:<br>Nro.Motor:<br>Nro.Chasis:<br>Cilindraje:<br>Tipo combustible:<br>Modalidad de<br>transporte:<br>PROPIETARIO(S) DE<br>Nombres    | VEHÍCULO DESINTEGRA<br>BFH613<br>MICROBUS<br>L 300<br>BLANCO VERDE<br>3482568439<br>1154107740<br>2000<br>GAS GASOL<br>PASAJEROS<br>EL VEHÍCULO DESINTEG<br>Tipo Documento | DO Tipo de servicio: Marca: Modelo: Estado: Nro. serle: Nro. VIN: Capacidad de pasajero Tipo de carrocería: RADO No. Documento Fe           | Público<br>MITSUBIS<br>1994<br>CANCELA<br>21902435<br>s: 12<br>CERRADA  | HI<br>DO<br>46           |

Durante el proceso IVACREI, el sistema enviará las respectivas notificaciones informando los cambios de estado del proceso según sea el caso.

Con el envío de la notificación correspondiente al ciudadano se termina el proceso de atención de una solicitud para el Programa de Exención del impuesto sobre las ventas - IVA CREI PASAJEROS. El ciudadano debe continuar con el Matrícula Inicial del vehículo nuevo en el Organismo de Tránsito respectivo.